# **Oracle® Identity Management Pack**

**Getting Started Guide** 

Amjad Afanah 03/21/2009

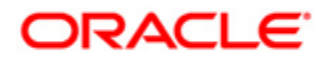

## Contents

| Oracle® Identity Management Pack                                                                                                    | 4                                                                    |
|----------------------------------------------------------------------------------------------------|----------------------------------------------------------------------|
| Introduction to the Identity Management Pack<br>Functional Overview<br>Monitored Targets<br>Additional Sources of Information<br>System Requirements<br>Installing Oracle Enterprise Manager Grid Control 10g Release 4 / 10g Release 5<br>Prerequisites for Discovering Oracle Identity Management Targets in Enterprise<br>Manager                                                                                                    | 4<br>5<br>7<br>9<br>12                                               |
| Discovering & Configuring Oracle Identity Management Targets<br>Discovering Oracle Access Manager Access Server<br>Discovering Oracle Access Manager Identity Server<br>Discovering Oracle Identity Federation Server<br>Discovering Oracle Identity Manager Server<br>Creating Generic Service or Web Application Targets for Identity Management<br>Creating a Service Dashboard Report<br>Updating Monitoring Configuration for Individual Identity Management Targets<br>Adding or Removing Targets from the System Topology<br>Removing Servers or Components from an Existing Identity Management Topolog | 19<br>19<br>22<br>26<br>28<br>29<br>34<br>35<br>35<br>35<br>35<br>35 |
| Performance Management and Diagnostics                                                                                                    | 36<br>36<br>43<br>43<br>44<br>44                                     |
| VIEWING CONTOURATIONS                                                                                                    | 40                                                                   |
| Comparing Configurations                                                                                                    | 45<br>46                                                             |

| Oracle Identity Management Performance Metrics |    |
|------------------------------------------------|----|
| Access Manager – Access Server                 | 53 |
| Access Manager – Identity Server               | 55 |
| Identity Manager Server                        | 57 |
| Identity Manager Repository                    | 58 |
| Identity Federation Server                     | 59 |

| roubleshooting the Identity Management Pack6<br>Failure to Discover Oracle Access Manager, Oracle Identity Manager or Oracle | 3          |
|----------------------------------------------------------------------------------------------------|------------|
| Identity Federation                                                                                                    | j <b>4</b> |
| What OS User Privileges required for Windows Host Preferred Credentials                                                      | 4          |
| Certain Metrics Are Not Collected                                                                                            | 5          |
| The Status of Certain Components in Enterprise Manager Differs from the Status of                                            | f          |
| the Same Components in the Windows Services Panel                                                                            | 5          |
| Internet Explorer Crashes When Trying to Perform Multiple Recording Transactions                                             | 3          |
| for the Same Application                                                                                                    | 5          |
| How to enable Browser Simulation on Windows XP beacon?                                                                       | 6          |

#### Oracle<sup>®</sup> Identity Management Pack Getting Started Guide 10g Release 4 (10.2.0.4.0) / 10g Release 5 (10.2.0.5.0)

#### **Oracle® Identity Management Pack**

Getting Started Guide 10g Release 4 (10.2.0.4.0) / 10g Release 5 (10.2.0.5.0) March 2009

This document provides a brief introduction to Identity Management Pack. It guides you through the process of discovering and configuring Oracle Access Manager, Oracle Identity Manager and Oracle Identity Federation targets and discusses key features in the Identity Management Pack. It covers the following sections:

- Introduction to the Identity Management Pack
- Discovering & Configuring Oracle Identity Management Targets
- Performance Management and Diagnostics
- <u>Configuration Management</u>
- Service Level Management
- Oracle Identity Management Performance Metrics
- <u>Troubleshooting the Identity Management Pack</u>

#### Introduction to the Identity Management Pack

This section covers the following topics:

- <u>Functional Overview</u>
- Monitored Targets
- Additional Sources of Information
- System Requirements
- Installing Oracle Enterprise Manager Grid Control 10g Release 4 / 10g Release 5
- Prerequisites for Discovering Oracle Identity Management Targets in Enterprise
   <u>Manager</u>

#### **Functional Overview**

The Identity Management Pack leverages Oracle Enterprise Manager Grid Control's broad set of capabilities in configuration management, performance management, and service level management to manage the end-to-end Oracle Access Manager, Oracle Identity Manager and Oracle Identity Federation environments.

Single-step discovery of Oracle Access Manager (OAM), Oracle Identity Manager (OIM), and Oracle Identity Federation (OIF) allows you to quickly set up your monitoring environment.

With the IdM Pack, you can proactively monitor your Oracle Identity Management environment from both a systems-oriented view and an end-user perspective. Out-of-box collection of key performance metrics for monitored components helps facilitate rapid time to value - allowing you to set up alerts based on warning and critical thresholds, view current and historical performance information using graphs and reports, and diagnose performance problems by identifying bottlenecks in any of the monitored targets.

You can also monitor your Oracle Identity Management environment from an end-user perspective using synthetic service tests. These tests are designed to simulate key end user activities such as logging into an application via single sign-on. The tests are run via beacons from locations that are representative of your user communities within your network to actively measure the performance and availability of your Identity and Access services.

Additionally you can perform key configuration management tasks like keeping track of configuration changes, taking snapshots to store configurations, and comparing component configurations for Oracle Access Manager.

Finally yet importantly, the IdM Pack provides service level management capabilities that allow you to model your Identity and Access services down to the key components they rely on, define service levels based on business requirements and report against clearly defined Service Level Objectives (SLO's).

When combined with other Enterprise Manager packs and plug-ins for managing Oracle and non-Oracle database, middleware, network devices and hosts, you can achieve complete end-to-end management of your entire Oracle Identity Management environment.

#### **Monitored Targets**

The monitored targets in the Identity Management Pack are summarized in <u>Table 1</u>. These targets have been added to Enterprise Manager in order to facilitate the management of Oracle Access Manager, Oracle Identity Manager and Oracle Identity Federation.

#### Table 1 Licensed Targets in Identity Management Pack

| Enterprise Manager Target Type   | Purpose                                                                                                    |
|----------------------------------|----------------------------------------------------------------------------------------------------|
| Access Manager - Access Server   | Representation of Oracle Access Manager –<br>Access Server providing access to metrics, alerts,<br>charts, and configuration management.                                                                                                    |
| Access Manager - Identity Server | Representation of Oracle Access Manager –<br>Identity Server providing access to metrics, alerts,<br>charts, and configuration management.                                                                                                    |
| Access Manager - Access System   | System target modeled with Oracle Access<br>Manager – Access Server(s), LDAP Server(s),<br>Database Instance(s) and the underlying hosts as<br>the key components providing an end-to-end<br>system oriented view of the monitored Oracle<br>Access Manager – Access System targets. The<br>Access Manager – Access System target provides<br>access to metrics, alerts, charts, and topology<br>view. |

| Enterprise Manager Target Type     | Purpose                                                                                                    |
|------------------------------------|----------------------------------------------------------------------------------------------------|
| Access Manager - Identity System   | System target modeled with Oracle Access<br>Manager – Identity Server(s), LDAP Server(s),<br>Database Instance(s) and the underlying hosts as<br>the key components providing an end-to-end<br>system oriented view of the monitored Oracle<br>Access Manager – Identity System targets. The<br>Access Manager – Identity System target provides<br>access to metrics, alerts, charts, and topology<br>view.                                                                                                    |
| Identity Federation Server         | Representation of Oracle Identity Federation<br>Server providing access to metrics, alerts, charts,<br>and customized reports.                                                                                                    |
| Identity Federation System         | System target modeled with Oracle Identity<br>Federation Server(s), LDAP Server(s), Database<br>Instance(s), Oracle HTTP Server(s), OC4J and<br>the underlying hosts as the key components<br>providing an end-to-end system oriented view of<br>the monitored Oracle Identity Federation System<br>targets. The Identity Federation System target<br>provides access to metrics, alerts, charts, and<br>topology view.                                                                                                    |
| Identity Manager Server            | Representation of Oracle Identity Manager Server<br>providing access to metrics, alerts, charts, and<br>customized reports.                                                                                                    |
| Identity Manager Repository        | Representation of Oracle Identity Manager<br>Repository providing access to metrics, alerts,<br>charts, and customized reports.                                                                                                    |
| Identity Manager System            | System target modeled with Oracle Identity<br>Manager Server(s), Oracle Identity Manager<br>Repository, Database Instance(s), Application<br>Server(s) – (e.g. Oracle Application Server, JBoss<br>Application Server and Oracle Weblogic Server),<br>and the underlying hosts as the key components<br>providing an end-to-end system oriented view of<br>the monitored Oracle Identity Manager System<br>targets. The Identity Manager System target<br>provides access to metrics, alerts, charts, and<br>topology view. |
| Web Application or Generic Service | With the Identity Management Pack, users can<br>create targets of type Generic Service or Web<br>Application associated with any of the monitored<br>Identity Management Systems: Access Manager –<br>Access System, Access Manager – Identity<br>System, Identity Federation System, and Identity<br>Manager System. The Web Application or Generic<br>Service target provides an end-to-end service                                                                                                    |

| Enterprise Manager Target Type | Purpose                                                                                                    |  |  |
|--------------------------------|----------------------------------------------------------------------------------------------------|--|--|
|                                | oriented view of the monitored Oracle Identity<br>Management targets with access to performance<br>and usage metrics, service tests, service level<br>rules, service availability definition, alerts, charts,<br>and topology view.         |  |  |
| Host                           | Representation of hosts running Oracle Identity<br>Management components providing access to<br>metrics, alerts, performance charts, remote file<br>editor, log file alerts, user-defined metrics, host<br>commands and customized reports. |  |  |

In addition to the targets in Table 1, the Identity Management Pack leverages the targets that are included in the Identity Management Grid Control Plug-in (e.g. Oracle Internet Directory, Oracle Directory Integration Platform, Oracle Delegated Administration Services, Oracle Application Server Single Sign-On, etc.). It is recommended that the Grid Control Plug-in be installed in addition to the Identity Management Pack to set up a comprehensive monitoring environment.

Please refer to the Identity Management Infrastructure Administrator's Guide for more information about the Identity Management Grid Control Plug-in: <u>http://download.oracle.com/docs/cd/B28196\_01/idmanage.1014/b15994/imcontrol.htm#</u> <u>OIMAG010</u>

#### Additional Sources of Information

Refer to the documentation listed in <u>Table 2</u> for additional information about the Identity Management Pack. Because the pack leverages many of Enterprise Manager's underlying capabilities, the base documentation is applicable in many cases.

#### Table 2 Additional Documentation for the Identity Management Pack

| Book                                                                                                    | Chapter | Information                                                                                                    |
|----------------------------------------------------------------------------------------------------|---------|----------------------------------------------------------------------------------------------------|
| Enterprise<br>Manager Grid<br>Control Quick Start<br>Guide<br>(http://download.or<br>acle.com/docs/cd/<br>B16240_01/doc/us | All     | Introduction to Enterprise Manager Grid Control<br>- It is highly recommended that you go over this<br>piece of documentation first if you are new to<br>using Oracle Enterprise Manager |
| er.102/b28678/toc.<br>htm)                                                                                                 |         |                                                                                                    |
| Enterprise<br>Manager Concepts                                                                                             | All     | Overall information on the capabilities of Oracle<br>Enterprise Manager Grid Control                                                                                                    |

| Book                                                                                                    | Chapter                                                                     | Information                                                                                                    |
|----------------------------------------------------------------------------------------------------|-----------------------------------------------------------------------------|----------------------------------------------------------------------------------------------------|
| Guide<br>(http://download.or<br>acle.com/docs/cd/<br>B16240_01/doc/e<br>m.102/b31949/toc.<br>htm)                                                                            |                                                                             |                                                                                                    |
|                                                                                                    | Identity Management                                                         | Monitoring Oracle Identity Management targets and creating/configuring associated services.                        |
|                                                                                                    | System Monitoring                                                           | Setting up Thresholds and Alerts                                                                                   |
|                                                                                                    | Service Management                                                          | Defining Service Level Objective, Running Service Level Reports                                                    |
|                                                                                                    | Managing Deployments<br>Chapter                                             | Viewing Configurations, Comparing<br>Configurations, Taking Configuration Snapshots,<br>Using Configuration Policy |
|                                                                                                    | Host and Third-Party<br>Target Management                                   | Monitoring the Operating System and the Host                                                                       |
|                                                                                                    | Information Publisher                                                       | Creating Custom Reports                                                                                            |
| Enterprise<br>Manager Grid<br>Control Installation<br>and Basic<br>Configuration<br>(http://download.or<br>acle.com/docs/cd/<br>B16240_01/doc/e<br>m.102/e10953/toc.<br>htm) | All                                                                         | Installing Enterprise Manager Grid Control<br>Server and Agents                                                    |
| Enterprise<br>Manager<br>Advanced<br>Configuration<br>(http://download.or<br>acle.com/docs/cd/<br>B16240_01/doc/e<br>m.102/e10954/toc.<br>htm)                               | All                                                                         | Advanced Configuration Topics                                                                                      |
|                                                                                                    | Sizing and Maximizing<br>the Performance of<br>Oracle Enterprise<br>Manager | Capacity Planning and Tuning for Oracle<br>Enterprise Manager                                                      |
| Oracle Identity                                                                                                    | Identity Management                                                         | Monitoring Oracle Identity Management                                                                              |

| Book                                                                                                    | Chapter                                                                                             | Information                                                                                                    |
|----------------------------------------------------------------------------------------------------|----------------------------------------------------------------------------------------------------|----------------------------------------------------------------------------------------------------|
| Management<br>Infrastructure<br>Administrator's<br>Guide<br>(http://download.or<br>acle.com/docs/cd/<br>B28196_01/idman<br>age.1014/b15994/t<br>oc.htm)                     | Grid Control Plug-in                                                                                | Infrastructure components: Oracle Internet<br>Directory, Oracle Application Server Single<br>Sign-On, Oracle Delegated Administration<br>Services, and Oracle Directory Integration<br>Platform, using the features of the Oracle<br>Enterprise Manager 10g Grid Control Console |
| Oracle®<br>Application Server<br>Administrator's<br>Guide<br>( <u>http://download.or</u><br>acle.com/docs/cd/<br><u>B28196_01/core.1</u><br>014/b28185/toc.ht<br><u>m</u> ) | Introduction to<br>Administration Tools -<br>About Oracle Enterprise<br>Manager 10g Grid<br>Control | Installing and Using the Identity Management<br>Grid Control Plug-in                                                                                                    |

You may also get more information about the product on Oracle Technology Network (OTN) forums and tutorials area for Enterprise Manager. Information will be posted on OTN when available. A copy of the Enterprise Manager documentation set is also available on OTN as well. URL to the site is: <u>http://www.oracle.com/technology</u>.

#### **System Requirements**

Refer to <u>Table 3</u> for a list of supported Oracle Identity Management products and platforms in the Identity Management Pack in Enterprise Manager Grid Control 10g Release 4 (10.2.0.4).

Refer to <u>Table 4</u> for a list of supported Oracle Identity Management products and platforms in the Identity Management Pack in Enterprise Manager Grid Control 10g Release 5 (10.2.0.5).

# Table 3 Supported Oracle Identity Management Products and Platforms in theIdentity Management Pack in Enterprise Manager Grid Control 10g Release 4(10.2.0.4)

| Product                  | Version    | Platform       | Application Server | Directory<br>Server                                                   |
|--------------------------|------------|----------------|--------------------|-----------------------------------------------------------------------|
| Oracle Access<br>Manager | 10.1.4.0.1 | Windows, Linux | N/A                | Oracle Internet<br>Directory 10.1.4,<br>Microsoft Active<br>Directory |

| Product                       | Version    | Platform       | Application Server                                                                                                    | Directory<br>Server                                                             |
|-------------------------------|------------|----------------|----------------------------------------------------------------------------------------------------|---------------------------------------------------------------------------------|
| Oracle Identity<br>Federation | 10.1.4.0.1 | Windows, Linux | Oracle Application<br>Server 10g                                                                                                    | Oracle Internet<br>Directory 10.1.4,<br>Oracle Database<br>(User Data<br>Store) |
| Oracle Identity<br>Manager    | 9.0.1      | Windows        | WebLogic 8.1 SP6<br>(Sun jdk 1.4.2_09 or<br>later),<br>JBoss 4.0.2 (Sun<br>jdk 1.4.2_09 or<br>later),<br>WebSphere 5.1.1.5<br>(IBM jdk 1.5.0 or<br>later) | Oracle<br>Database,<br>Microsoft SQL<br>Server 2000                             |
|                               | 9.0.1      | Linux          | JBoss 4.0.2 (Sun<br>jdk 1.4.2_09 or<br>later),<br>WebSphere 5.1.1.5<br>(IBM jdk 1.5.0 or<br>later)                                                        | Oracle<br>Database,<br>Microsoft SQL<br>Server 2000                             |

Table 4 Supported Oracle Identity Management Products and Platforms in theIdentity Management Pack in Enterprise Manager Grid Control 10g Release 5(10.2.0.5)

| Product                  | Version                 | Platform       | Application Server | Directory<br>Server                                                                                                    |
|--------------------------|-------------------------|----------------|--------------------|----------------------------------------------------------------------------------------------------|
| Oracle Access<br>Manager | 10.1.4.0.1,<br>10.1.4.2 | Windows, Linux | N/A                | Oracle Internet<br>Directory 10.1.4,<br>Microsoft Active<br>Directory<br>2000/2003.<br><u>Note</u> : Other<br>Directory<br>Servers can be<br>used, but will not<br>be discovered in<br>Enterprise<br>Manager. |

| Product                       | Version                 | Platform       | Application Server                                                                                 | Directory<br>Server                                                                                                    |
|-------------------------------|-------------------------|----------------|----------------------------------------------------------------------------------------------------|----------------------------------------------------------------------------------------------------|
|                               |                         | Windows, Linux |                                                                                                    | Oracle Internet<br>Directory 10.1.4,                                                                                   |
| Oracle Identity<br>Federation | 10.1.4.0.1,<br>10.1.4.2 |                | Oracle Application<br>Server 10g                                                                   | Microsoft Active<br>Directory<br>2000/2003,<br>Oracle Database<br>10.2.0.2,<br>11.1.0.6 (User<br>Data Store)           |
|                               |                         |                |                                                                                                    | <u>Note</u> : Other<br>Directory<br>Servers can be<br>used, but will not<br>be discovered in<br>Enterprise<br>Manager. |
|                               | 9.0.1                   | Windows        | WebLogic 8.1 SP6<br>(Sun jdk 1.4.2_09 or<br>later),                                                |                                                                                                    |
| Oracle Identity<br>Manager    |                         |                | JBoss 4.0.2 (Sun<br>jdk 1.4.2_09 or<br>later),                                                     | Oracle<br>Database,<br>Microsoft SQL<br>Server 2000                                                                    |
|                               |                         |                | WebSphere 5.1.1.5<br>(IBM jdk 1.5.0 or<br>later)                                                   |                                                                                                    |
|                               | 9.0.1                   | Linux          | JBoss 4.0.2 (Sun<br>jdk 1.4.2_09 or<br>later),<br>WebSphere 5.1.1.5<br>(IBM jdk 1.5.0 or<br>later) | Oracle<br>Database,<br>Microsoft SQL<br>Server 2000                                                                    |

| Product | Version | Platform       | Application Server                                                                                                    | Directory<br>Server                                 |
|---------|---------|----------------|----------------------------------------------------------------------------------------------------|-----------------------------------------------------|
|         | 9.1.0.1 | Windows, Linux | JBoss 4.2.3 (Sun<br>JDK 1.6.0_10 or<br>later),<br>WebLogic 10.3<br>(Sun JDK 1.6.0_10<br>or later),<br>WebSphere 6.1.0.9<br>(IBM jdk 1.5.0 or<br>later) | Oracle<br>Database,<br>Microsoft SQL<br>Server 2005 |

#### Installing Oracle Enterprise Manager Grid Control 10g Release 4 / 10g Release 5

Before you begin configuring Grid Control 10g Release 4 (10.2.0.4) or 10g Release 5 (10.2.0.5) to manage your Identity Management components, you must install and configure Grid Control 10g Release 4 (10.2.0.4) or 10g Release 5 (10.2.0.5) on at least one host computer on your network. Oracle recommends that you install the Grid Control components on their own host or hosts. For example, if the Identity Management Pack middle tier is installed on host1.us.oracle.com, then install and configure the Oracle Management Service and Oracle Management Repository on host2.us.oracle.com. Install the Grid Control 10.2 Oracle Management Agent on every host that includes the components you want to manage with Grid Control.

#### Note:

- Installing Enterprise Manager Grid Control 10g Release 4 / 10g Release 5 requires any previous releases of Grid Control – that is any 10.2.0.x.0 installation, and upgrade to 10.2.0.4.0 release. If you do not have a previous release, but want to have a 10.2.0.4.0 Grid Control environment, then first install 10.2.0.1.0 Grid Control (10.2.0.2.0 for Windows), and then upgrade it to 10.2.0.4.0 – please see the README file for Enterprise Manager 10gR4: (http://www.oracle.com/technology/software/products/oe m/htdocs/gridR4 10204 readme.html).
- The installation of the Grid Control 10g Release 4 (10.2.0.4) and 10g Release 5 (10.2.0.5) Agent does not require a previous release of Grid Control 10g agent. The installation file for the Grid Control Agent is found on Oracle's OTN website: (<u>http://www.oracle.com/technology/software/products/oe</u> <u>m/htdocs/agentsoft.html</u>).

#### See Also:

Oracle Enterprise Manager Basic Installation and Configuration for Oracle Enterprise Manager Grid Control 10.2 (<u>http://www.oracle.com/technology/documentation/oem.html</u>)

All installation files can be accessed on Oracle's OTN website: <u>http://www.oracle.com/technology/software/products/oem/index.</u> <u>html</u>

### Prerequisites for Discovering Oracle Identity Management Targets in Enterprise Manager

Before you start monitoring Oracle Identity Management targets in Enterprise Manger, you must perform the following tasks:

 Install the Enterprise Manager Grid Control 10g Release 4 (10.2.0.4) / 10g Release 5 (10.2.0.5)

The information required to perform these steps is available in Chapter 3 of the *Oracle Enterprise Manager Grid Control Installation and Basic Configuration Guide* (http://download.oracle.com/docs/cd/B16240\_01/doc/em.102/e10953/installing\_em.h tm#CJGIGIBB).

 Install Grid Control 10g Release 4 (10.2.0.4) / 10g Release 5 (10.2.0.5) Agent on each of the hosts where Oracle Access Manager, Oracle Identity Federation and Oracle Identity Manager run on.

The information required to perform these steps is available in Chapter 3 of the *Oracle Enterprise Manager Grid Control Installation and Basic Configuration Guide* (http://download.oracle.com/docs/cd/B16240\_01/doc/em.102/e10953/installing\_em.h tm#CJGIGIBB)

If you would like to monitor additional targets, such as Oracle Application Server, Oracle Weblogic Server, JBoss Application Server, MS Active Directory, MS IIS and databases supporting Oracle Identity Management, and you have the proper license for monitoring these targets, then install Grid Control 10g Release 4 (10.2.0.4) / 10g Release 5 (10.2.0.5) Agent on these hosts as well.

• Install Identity Management Grid Control Plug-in on each of the hosts where Oracle Identity Management Infrastructure components run on.

In addition to installing Grid Control 10g Release 4 (10.2.0.4) / 10g Release 5 (10.2.0.5) Agent on each of the hosts where Oracle Access Manager, Oracle Identity Federation and Oracle Identity Manager run on, you may also install the Identity Management Grid Control Plug-in to monitor the Oracle Identity Management Infrastructure components. The Oracle Identity Management Infrastructure components include Oracle Internet Directory (OID), Oracle Directory Integration Platform (DIP), Oracle Application Server Single Sign-On (SSO), and Oracle

Delegated Administration Services (DAS). You can download the Identity Management Grid Control Plug-in from OTN: (http://www.oracle.com/technology/software/products/ias/htdocs/101401.html).

For information about installing and using the Identity Management Grid Control Plug-in, please refer to the Oracle Application Server Administrator's Guide: (<u>http://download.oracle.com/docs/cd/B28196\_01/core.1014/b28185/tools.htm#BEIBA</u><u>HHJ</u>).

For information about monitoring Oracle Identity Management Infrastructure components, please refer to the Oracle Identity Management Infrastructure Administrator's Guide:

(http://download.oracle.com/docs/cd/B28196\_01/idmanage.1014/b15994/imcontrol.ht m#BHBGFGBI).

• After Enterprise Manager Grid Control OMS and Agents are installed, please complete the following steps before initiating the discovery process:

Oracle Access Manager

 Install Oracle Access Manager SNMP Agent on each of the hosts where Oracle Access Manager's Access Server and Identity Server are running. The SNMP Agent collects performance metrics and configuration parameters for Oracle Access Manager's Access Server and Identity Server allowing you to monitor the various Oracle Access Manager components through Enterprise Manager Grid Control. Refer to the Oracle Access Manager Installation Guide for instructions on installing the SNMP Agent (http://download.oracle.com/docs/cd/B28196\_01/idmanage.1014/b25353/

(http://download.oracle.com/docs/cd/B28196\_01/idmanage.1014/b25353 snmp.htm#CHDFBJJC).

- Configure the SNMP Agent and specify the Agent's UDP and TCP Ports as well as the SNMP Agent Community Name. Make sure that you record the SNMP Agent UDP Port and Community Name – as these details will be needed in the discovery process. Refer to the Oracle Access Manager Installation Guide for instructions on configuring the SNMP Agent (http://download.oracle.com/docs/cd/B28196\_01/idmanage.1014/b25353/ snmp.htm#CEGEIIFI). Also, refer to the Oracle Access Manager Identity and Common Administration Guide for instructions on setting up the SNMP Agent (http://download.oracle.com/docs/cd/B28196\_01/idmanage.1014/b25343/ snmpmntr.htm#CEGHHDBC).
- 3. Enable SNMP monitoring for both the Oracle Access Manager Access Server and Oracle Access Manager Identity Server by completing the following tasks:
  - From the Identity (or Access) System Console, select System Configuration, Identity Server (or Access Server).
  - Click a link for a particular server.

- Select the Modify button to display the page where you can turn SNMP monitoring on or off. Select the SNMP State On button at the bottom of the page to turn on the collection of SNMP statistics.
- In the SNMP Agent Registration Port field, enter the port number to define or change the port on which the SNMP Agent listens.
- Restart the Identity Server (or Access Server).

|                                            | ntity Administration                              |                                                       |
|--------------------------------------------|---------------------------------------------------|-------------------------------------------------------|
|                                            |                                                   | User Manager Group Manag                              |
| System Configuration User Ma               | anager Configuration (Group Manager Configuration | n   Org Manager Configuration   Common Configuration  |
|                                            | The served the stance                             | /ountylogs/debugine.ist                               |
| <ul> <li>Password Policy</li> </ul>        | Transport Security*                               | ⊙Open ⊂Simple ⊂Cert                                   |
| <ul> <li>Look Decouver d Dellow</li> </ul> | Maximum Session Time (hours)*                     | 24                                                    |
| <ul> <li>Lost Password Policy</li> </ul>   | Number of Threads*                                | 20                                                    |
| Directory Profiles                         | Audit to Database Flag (auditing on/off)          | ⊙Off COn                                              |
| Identity Servers                           | Audit to File Flag (auditing on/off)              |                                                       |
|                                            | Audit File Name                                   |                                                       |
| <u>WebPass</u>                             | Audit File Maximum Size (bytes)                   | 100000                                                |
|                                            | Audit File Rotation Interval (seconds)            | 7200                                                  |
| <ul> <li>Server Settings</li> </ul>        | Audit Buffer Maximum Size (bytes)                 | 25000                                                 |
| Diagnostics                                | Audit Buffer Flush Interval (seconds)             | 7200                                                  |
| - <u>Diagnobico</u>                        |                                                   |                                                       |
| Administrators                             | Log Threshold                                     | Warning and above 💌                                   |
|                                            | Log Handler Definitions                           | Name Log Level Output To                              |
| <u>Styles</u>                              |                                                   | LogFatal2Sys Fatal System Log                         |
|                                            |                                                   | LogAll2File All Log Levels File                       |
| <u>Photos</u>                              |                                                   |                                                       |
|                                            |                                                   | Add Delete                                            |
|                                            | CI TE'I NT +                                      |                                                       |
|                                            | Scope File Name"                                  | /obix/logs/scopetile.ist                              |
|                                            | SNMP State*                                       | Coff ©On                                              |
|                                            | SNMP Agent Registration Port*                     | 6162                                                  |
|                                            |                                                   | I                                                     |
|                                            | Note: If you change the fields marked with a      | n Asterisk(*), you must restart this Identity Server. |
|                                            |                                                   |                                                       |
|                                            | Save Cancel                                       |                                                       |

Refer the Oracle Access Manager Identity and Common Administration Guide for instructions on setting up the SNMP Agent (http://download.oracle.com/docs/cd/B28196\_01/idmanage.1014/b253 43/snmpmntr.htm#BABFFDDA).

4. Complete <u>all</u> the configuration steps for the Oracle Access Manager Identity Server and Oracle Access Manager Access Server. Make sure that the communication details and the directory server details are defined so that Enterprise Manager can discover the topology of your Oracle Access Manager environment. Refer to the Oracle Access Manager Installation Guide for instructions on configuring the Identity Server (<u>http://download.oracle.com/docs/cd/B28196\_01/idmanage.1014/b25353/i</u> <u>d\_setup.htm#CHDHIBIB</u>) and the Access Server

(http://download.oracle.com/docs/cd/B28196\_01/idmanage.1014/b25353/ a\_srvr.htm#BGBEFBBD).

- 5. If you plan to monitor the Directory Server through Oracle Enterprise Manager Grid Control, then make sure that the directory server is appropriately discovered in Enterprise Manger before moving on to the discovery of Oracle Access Manager Identity Server and Oracle Access Manager Access Server. Complete the following tasks to discover the supported directory servers:
  - Oracle Internet Directory 10.1.4: Download and install the Identity Management Grid Control Plug-in from OTN: (http://www.oracle.com/technology/software/products/ias/htdocs/1 01401.html). For information about installing and using the Identity Management Grid Control Plug-in, please refer to the Oracle Application Server Administrator's Guide: (http://download.oracle.com/docs/cd/B28196\_01/core.1014/b2818 5/tools.htm#BEIBAHHJ). For information about monitoring Oracle Identity Management Infrastructure components, please refer to the Oracle Identity Management Infrastructure Administrator's Guide: (http://download.oracle.com/docs/cd/B28196\_01/idmanage.1014/b
  - <u>15994/imcontrol.htm#BHBGFGBI</u>).
     Microsoft Active Directory: Download and install Oracle System Monitoring Plug-in for Microsoft Active Directory from OTN: (<u>http://www.oracle.com/technology/software/products/oem/htdocs/</u> <u>system-monitoring-connectors.html</u>). For information about installing and using the System Monitoring Plug-in for Microsoft Active Directory, please refer to Oracle Enterprise Manager System Monitoring Plug-in Installation Guide for Microsoft Active Directory (http://download.oracle.com/docs/cd/B16240\_01/doc/install.102/b

(http://download.oracle.com/docs/cd/B16240\_01/doc/install.102/b 28044/toc.htm).

#### Oracle Identity Federation

 Complete all the configuration steps for the Oracle Identity Federation. Make sure that the Federation Data Store details and User Data Store details are defined so that Enterprise Manager can discover the topology of your Oracle Identity Federation environment. Refer to the Oracle Identity Federation Administrator's Guide for instructions on configuring the Identity Federation (http://download.oracle.com/docs/cd/B28196\_01/idmanage.1014/b25355/

configuring.htm#BCGDGAAJ).

- 2. Discover the Oracle Application Server on which Oracle Identity Federation is deployed in Enterprise Manager Grid Control. Complete the following steps to discover Oracle Application Server in Gird Control:
  - Log in to Enterprise Manager. Navigate to the Targets tab and select All Targets sub-tab.
  - Select Oracle Application Server from the Add dropdown menu and click on the Go button.

- Enter the information requested for Oracle Application Server. Click Next once all information requested is entered.
- 3. If you plan to monitor the Directory Server through Oracle Enterprise Manager Grid Control, then make sure that the directory server is appropriately discovered in Enterprise Manger before moving on to the discovery of Oracle Identity Federation Server. Complete the following tasks to discover the supported directory servers:
  - Oracle Internet Directory 10.1.4: Download and install the Identity Management Grid Control Plug-in from OTN: (http://www.oracle.com/technology/software/products/ias/htdocs/1 01401.html). For information about installing and using the Identity Management Grid Control Plug-in, please refer to the Oracle Application Server Administrator's Guide: (http://download.oracle.com/docs/cd/B28196\_01/core.1014/b2818 5/tools.htm#BEIBAHHJ). For information about monitoring Oracle Identity Management Infrastructure components, please refer to the Oracle Identity Management Infrastructure Administrator's Guide: (http://download.oracle.com/docs/cd/B28196\_01/idmanage\_1014/b

(http://download.oracle.com/docs/cd/B28196\_01/idmanage.1014/b 15994/imcontrol.htm#BHBGFGBI).

 Microsoft Active Directory: Download and install Oracle System Monitoring Plug-in for Microsoft Active Directory from OTN: (<u>http://www.oracle.com/technology/software/products/oem/htdocs/</u> <u>system-monitoring-connectors.html</u>). For information about installing and using the System Monitoring Plug-in for Microsoft Active Directory, please refer to Oracle Enterprise Manager System Monitoring Plug-in Installation Guide for Microsoft Active Directory
 (<u>http://download.oracle.com/docs/cd/B16240\_01/doc/install\_102/b</u>)

(http://download.oracle.com/docs/cd/B16240\_01/doc/install.102/b 28044/toc.htm).

- 4. If Oracle Database is used for the User Data Store, make sure that the database instance is discovered in Enterprise Manager Grid Control before moving on to the discovery Oracle Identity Federation Server. Complete the following steps to discover Oracle Database Instance in Gird Control:
  - Log in to Enterprise Manager. Navigate to the Targets tab and select All Targets sub-tab.
  - Select Database Instance from the Add dropdown menu and click on the Go button.
  - Enter the information requested for the Database Instance. Click **Next** once all information requested is entered.

Oracle Identity Manager

1. Complete all the configuration steps for Oracle Identity Manager. Make sure that the application server and database are appropriately set up and configured for Oracle Identity Manager. Refer to the Oracle Identity Manager Installation and Upgrade Guide for instructions on configuring Oracle Identity Manager

(http://download.oracle.com/docs/cd/B31081\_01/index.htm).

- 2. Discover the application server on which Oracle Identity Manager is deployed in Enterprise Manager Grid Control. Complete the following steps to discover the supported application servers:
  - JBoss Application Server Version 4.0.2:
    - Log in to Enterprise Manager. Navigate to the **Targets** tab and select **All Targets** sub-tab.
    - Select **Agent** from the **Search** dropdown menu and click on the **Go** button. Select the Grid Control Agent on which the JBoss Application Server is running.
    - Select **JBoss Application Server** from the **Add** dropdown menu and click on the **Go** button.
    - Enter the information requested for the JBoss Application Server. Click **Next** once all information requested is entered.
  - WebLogic Application Server Version: 8.1 with SP4:
    - Log in to Enterprise Manager. Navigate to the **Targets** tab and select **All Targets** sub-tab.
    - Select **Agent** from the **Search** dropdown menu and click on the **Go** button. Select the Grid Control Agent on which the WebLogic Application Server is running.
    - Select **BEA WebLogic Managed Server** from the **Add** dropdown menu and click on the **Go** button.
    - Enter the information requested for the WebLogic Application Server. Click **Next** once all information requested is entered.
  - WebSphere Application Server Version: 5.1.1.5:
    - Log in to Enterprise Manager. Navigate to the **Targets** tab and select **All Targets** sub-tab.
    - Select **Agent** from the **Search** dropdown menu and click on the **Go** button. Select the Grid Control Agent on which the WebSphere Application Server is running.
    - Select **IBM WebSphere Application Server** from the **Add** dropdown menu and click on the **Go** button.
    - Enter the information requested for the WebSphere Application Server. Click **Next** once all information requested is entered.
- 3. If Oracle Database is used for Oracle Identity Manager, make sure that the database instance is discovered in Enterprise Manager Grid Control before moving on to the discovery Oracle Identity Manager Server. Complete the following steps to discover Oracle Database Instance in Gird Control:
  - Log in to Enterprise Manager. Navigate to the Targets tab and select All Targets sub-tab.

- Select Database Instance from the Add dropdown menu and click on the Go button.
- Enter the information requested for the Database Instance. Click Next once all information requested is entered.
- 4. If Microsoft SQL Server is used for Oracle Identity Manager, make sure that SQL Server is discovered in Enterprise Manager Grid Control before moving on to the discovery Oracle Identity Manager Server. Download and install Oracle System Monitoring Plug-in for Microsoft SQL Server from OTN: (http://www.oracle.com/technology/software/products/oem/htdocs/systemmonitoring-connectors.html). For information about installing and using the System Monitoring Plug-in for Microsoft SQL Server, please refer to Oracle Enterprise Manager System Monitoring Plug-in Installation Guide

for Microsoft SQL Server (http://download.oracle.com/docs/cd/B16240\_01/doc/apirefs.102/e12776/t oc.htm).

#### Discovering & Configuring Oracle Identity Management Targets

This section covers the following topics:

- Discovering Oracle Access Manager Access Server
- Discovering Oracle Access Manager Identity Server
- Discovering Oracle Identity Federation Server
- Discovering Oracle Identity Manager Server
- Creating Generic Service or Web Application Targets for Identity Management
- Creating a Service Dashboard Report
- Updating Monitoring Configuration for Individual Identity Management Targets
- Adding or Removing Targets from the System Topology
- <u>Removing Servers or Components from an Existing Identity Management</u>
   <u>Topology</u>

#### Discovering Oracle Access Manager Access Server

Enterprise Manager has a simple discovery wizard for Oracle Identity and Access Management Suite targets. The discovery wizard collects details about Oracle Identity Management targets including information about the hostname, host login credentials, SNMP agent credentials, and other details.

After the discovery wizard is complete, you can add the discovered targets into an existing System topology or you can create a new System target that stores your topology into Enterprise Manager's integrated configuration management database (CMDB).

To discover Oracle Access Manager – Access Server, perform the following steps:

- Log in to Enterprise Manager. Navigate to the Targets tab and select All Targets sub-tab.
- 2. Select **Identity and Access Mgmt Suite** from the **Add** dropdown menu and click on the **Go** button.

- 3. Select the radio button for **Access Server** and enter the host name on which your Oracle Access Manager Access Server is running. Click **OK** to continue with the discovery of the Access Server.
- 4. Enter the information requested for Oracle Access Manager Access Server. Click **Next** once all information requested is entered.
  - a. **Host User Name**: Username on the operating system with administrator privileges.
  - b. Host User Password: Password of host administrator account.
  - c. **Save as Preferred Credentials**: Select this checkbox if you would like to save the username/password for the administrator account.
  - d. **Management Agent running on Host other than SNMP Host**: Select this checkbox if your Grid Control Agent is running on a host other than the SNMP Agent host.
  - e. Access Server Home: Enter the home directory of your Access Server (<OAM\_HOME>\access) – e.g. C:\Program Files\OracleAccessManager\access
  - f. Access Server Version: Enter the version of your Oracle Access Manager – Access Server – e.g. 10.1.4.0.1
  - g. **SNMP Agent Host**: If your SNMP Agent is running on a host other than the Grid Control Agent host, then enter the SNMP Agent hostname. Otherwise, please skip this section.
  - h. SNMP Agent Port: Enter the UDP Port of the SNMP Agent e.g. 161
  - i. **SNMP Agent Community Name**: Enter the community name of the SNMP Agent.

#### 21 Discovering & Configuring Oracle Identity Management Targets

| ORACLE Enterprise Manager 10<br>Grid Control               | 0g                                                                                                    |
|------------------------------------------------------------|----------------------------------------------------------------------------------------------------|
| Hosts   Databases   Application S                          | ervers   Web Applications   Services   Systems   Groups   Ide                                                    |
| Add Access Manager - Access                                | s Server Target : Discovery                                                                                      |
| To add Access Server, provide the host<br>different hosts. | t credentials and SNMP Agent port number. Specify the SNMP Age                                                   |
| * Host User Name                                           | Administrator                                                                                                    |
|                                                            | User Name of Host where Management Agent is installed                                                            |
| ∗ Host User Password                                       | •••••                                                                                                    |
|                                                            | User Password of Host where Management Agent is installed                                                        |
|                                                            | Save as Preferred Credential                                                                                     |
|                                                            | Management Agent is running on Host other than SNMP Host<br>This page will be refreshed if you click this option |
| * Access Server Home                                       | Files\OracleAccessManager\access                                                                                 |
| * Access Server Version                                    | 10.1.4.0.1                                                                                                    |
|                                                            | Metrics monitored by Managament Agent are version specific                                                       |
| SNMP Agent Host                                            | emgc-amp6.us.oracle.com                                                                                          |
| ∗ SNMP Aαent Port                                          | 161                                                                                                    |
| * SNMD Agent Community Name                                |                                                                                                    |
| * Sivime Agent Community Name                              |                                                                                                    |

5. Enterprise Manager discovers the topology of your Oracle Access Manager – Access Server deployment including the associated databases and directory servers. To add this topology into an existing Access Manager – Access System target, select the radio button for "Use the specified system" and select an existing target of type Access Manager – Access System target, select the radio button for "Create a new Access Manager – Access System target, select the radio button for "Create a new system" and enter the name of new system target. Click Finish to complete the discovery.

#### 22 Discovering & Configuring Oracle Identity Management Targets

| RACLE Enterpo<br>id Control                                   | rise Manager 10 <i>g</i> 📃                                             |                                                                                      |              |                  |                       |
|---------------------------------------------------------------|------------------------------------------------------------------------|--------------------------------------------------------------------------------------|--------------|------------------|-----------------------|
| Hosts   Databases                                             | Application Servers                                                    | Web Applications   Services                                                          | Systems      | Groups           | Identity Managem      |
| Id Access Mana<br>s page displays the<br>viously discovered a | ager - Access Ser<br>Access Server host an<br>and available in the Man | ver Target : Discovery<br>nd port information along with the<br>nagement Repository. | Directory Se | rvers assoc      | iated with it. The as |
| Discovered Tar                                                | gets                                                                   |                                                                                      |              |                  |                       |
| Name                                                          |                                                                        | Туре                                                                                 | Ho           | st               |                       |
| emgc-amp6.us.ora<br>Server                                    | cle.com:6025_Access                                                    | Access Manager - Access Serve                                                        | er em        | gc-amp6.us       | oracle.com            |
| Associated Targ<br>Name<br>idm. as emoc-                      | jets                                                                   | Type<br>I DAP Server                                                                 | Ho           | st<br>ac-amp6 us | oracle com            |
| amp6.us.oracle.co                                             | m LDAP                                                                 | LDAI Jeivei                                                                          | en           | ge-ampo.us       | S. OFACIE. COM        |
| idm.us.oracle.com                                             |                                                                        | Database Instance                                                                    | em           | gc-amp6.us       | oracle.com            |
| System<br>Select a system to                                  | add this target or spec                                                | :ifv a new system.                                                                   |              |                  |                       |
|                                                               | OUse the specified                                                     | system                                                                               |              |                  |                       |
| System Name                                                   | Existing system will be mo                                             | dified with new target                                                               |              |                  |                       |
| System Name                                                   | ⊙ Create a new syst                                                    | em                                                                                   |              |                  |                       |
| System Marile                                                 | New system will be create                                              | ed with discovered target                                                            |              |                  |                       |

6. The next page shows a message confirming the discovery of Oracle Access Manager – Access Server.

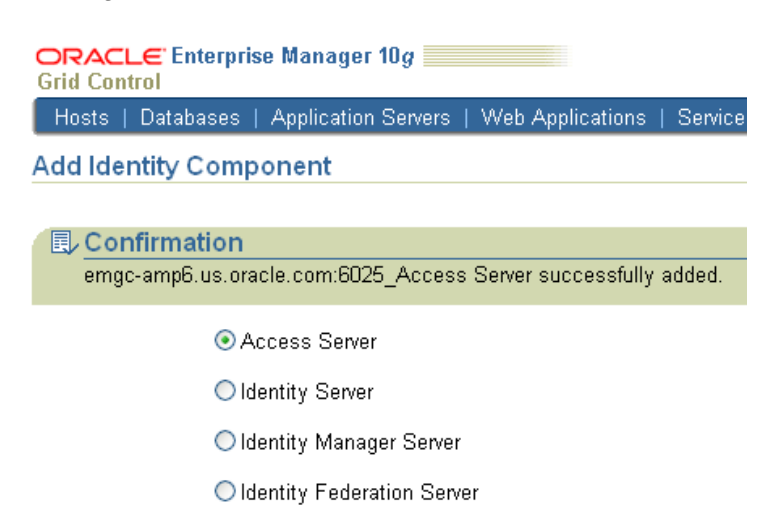

#### **Discovering Oracle Access Manager Identity Server**

Enterprise Manager has a simple discovery wizard for Oracle Identity and Access Management Suite targets. The discovery wizard collects details about Oracle Identity Management targets including information about the hostname, host login credentials, SNMP agent credentials, and other details.

After the discovery wizard is complete, you can add the discovered targets into an existing System topology or you can create a new System target that stores your topology into Enterprise Manager's integrated configuration management database (CMDB).

To discover Oracle Access Manager – Identity Server, perform the following steps:

- 1. Log in to Enterprise Manager. Navigate to the **Targets** tab and select **All Targets** sub-tab.
- 2. Select **Identity and Access Mgmt Suite** from the **Add** dropdown menu and click on the **Go** button.
- 3. Select the radio button for **Identity Server** and enter the host name on which your Oracle Access Manager Identity Server is running. Click **OK** to continue with the discovery of the Identity Server.
- Enter the information requested for Oracle Access Manager Identity Server. Click Next once all information requested is entered.
  - a. **Host User Name**: Username on the operating system with administrator privileges.
  - b. Host User Password: Password of host administrator account.
  - c. **Save as Preferred Credentials**: Select this checkbox if you would like to save the username/password for the administrator account.
  - d. **Management Agent running on Host other than SNMP Host**: Select this checkbox if your Grid Control Agent is running on a host other than the SNMP Agent host.
  - e. **Identity Server Home**: Enter the home directory of your Identity Server (<OAM\_HOME>\identity) e.g. C:\Program Files\OracleAccessManager\identity
  - f. **Identity Server Version**: Enter the version of your Oracle Access Manager – Identity Server – e.g. 10.1.4.0.1
  - g. **SNMP Agent Host**: If your SNMP Agent is running on a host other than the Grid Control Agent host, then enter the SNMP Agent hostname. Otherwise, please skip this section.
  - h. SNMP Agent Port: Enter the UDP Port of the SNMP Agent e.g. 161
  - i. **SNMP Agent Community Name**: Enter the community name of the SNMP Agent.

#### 24 Discovering & Configuring Oracle Identity Management Targets

| ORACLE Enterprise Manager 10<br>Grid Control                 | Dg                                                                            |                                         |
|--------------------------------------------------------------|-------------------------------------------------------------------------------|-----------------------------------------|
| Hosts   Databases   Application S                            | ervers   Web Applications   Service                                           | s   Systems   Groups   Ident            |
| Add Access Manager - Identity                                | y Server Target : Discovery                                                   |                                         |
| To add Identity Server, provide the host<br>different hosts. | credentials and SNMP Agent port nu                                            | mber. Specify the SNMP Agent            |
| ∗ Host User Name                                             | Administrator                                                                 |                                         |
|                                                              | User Name of Host where Management Age                                        | nt is installed                         |
| ∗ Host User Password                                         | •••••                                                                         |                                         |
|                                                              | User Password of Host where Management                                        | Agent is installed                      |
|                                                              | Save as Preferred Credential                                                  |                                         |
|                                                              | Management Agent is running on<br>This page will be refreshed if you click th | Host other than SNMP Host<br>his option |
| <ul> <li>Identity Server Home</li> </ul>                     | C:\Program Files\OracleAccessMan                                              |                                         |
| ★ Identity Server Version                                    | 10.1.4.0.1                                                                    |                                         |
| -                                                            | Metrics monitored by Managament Agent are                                     | version specific                        |
| SNMP Agent Host                                              | emgc-amp6.us.oracle.com                                                       |                                         |
| * SNMP Agent Port                                            | 161                                                                           |                                         |
| ✤ SNMP Agent Community Name                                  | •••••                                                                         |                                         |
|                                                              |                                                                               |                                         |

5. Enterprise Manager discovers the topology of your Oracle Access Manager – Identity Server deployment including the associated databases and directory servers. To add this topology into an existing Access Manager – Identity System target, select the radio button for "Use the specified system" and select an existing target of type Access Manager – Identity System. If you would like to create a new Access Manager – Identity System target, select the radio button for "Create a new system" and enter the name of new system target. Click Finish to complete the discovery.

| OI<br>Gri | RACLE Enterpr                                                                                                    | rise Manager 10 <i>g</i>   |                            |                |         |                         |                    | Нс      |
|-----------|----------------------------------------------------------------------------------------------------|----------------------------|----------------------------|----------------|---------|-------------------------|--------------------|---------|
| F         | losts   Databases                                                                                                    | Application Servers        | Web Applications           | Services       | Systems | ;   Groups              | Identity Managemen | it   Si |
| ٨d        | d Access Man                                                                                                    | ager Identity Ser          | ver Target : Disco         | aver.          |         |                         | , ,                |         |
| AU<br>Thu | u Access Mana                                                                                                    | ager - Identity Ser        | ver rarget. Disct          | n unite the Di |         |                         |                    |         |
| prev      | rnis page displays the identity Server host and port information along with the Directory Servers associated with it. The associated<br>previously discovered and available in the Management Repository. |                            |                            |                |         |                         |                    | clated  |
|           | ,                                                                                                    |                            | 5 , ,                      |                |         |                         |                    |         |
|           |                                                                                                    |                            |                            |                |         |                         |                    |         |
| i         | Discovered Tar                                                                                                    | gets                       | <b>T</b>                   |                |         |                         |                    |         |
|           | Name                                                                                                    |                            | Туре                       |                | н       | ost                     |                    |         |
|           | emgc-amp6.us.ora<br>Server                                                                                                    | cle.com:6022_Identity      | Access Manager - Ide       | ntity Server   | te      | ngc-amp6.us             | .oracle.com        | ľ       |
|           |                                                                                                    |                            |                            |                |         |                         |                    |         |
|           |                                                                                                    |                            |                            |                |         |                         |                    |         |
|           | Associated Targ                                                                                                    | jets                       |                            |                |         |                         |                    |         |
|           | Name                                                                                                    |                            | Туре                       |                | H       | Host                    |                    |         |
|           | oam_ms_active_dii                                                                                                    | rectory                    | Microsoft Active Directory |                | er      | emgc-amp6.us.oracle.com |                    |         |
|           | idm.us.oracle.com                                                                                                    |                            | Database Instance          | e Instance er  |         | emgc-amp6.us.oracle.com |                    |         |
|           |                                                                                                    |                            |                            |                |         |                         |                    |         |
|           |                                                                                                    |                            |                            |                |         |                         |                    |         |
|           | System                                                                                                    |                            |                            |                |         |                         |                    |         |
|           | Select a system to                                                                                                    | add this target or spec    | cify a new system.         |                |         |                         |                    |         |
|           |                                                                                                    | Ollse the specified        | system                     |                |         |                         |                    |         |
|           | _                                                                                                    |                            | <i>a</i>                   |                |         |                         |                    |         |
|           | System Name                                                                                                    |                            | 🚿                          |                |         |                         |                    |         |
|           |                                                                                                    | Existing system will be mo | dified with new target     |                |         |                         |                    |         |
|           |                                                                                                    | 💿 Create a new syst        | em                         |                |         |                         |                    |         |
|           | System Name                                                                                                    |                            |                            |                |         |                         |                    |         |
|           | oystem Name                                                                                                    | New system will be create  | ed with discovered target  |                |         |                         |                    |         |
|           |                                                                                                    | Non system will be break   | a maraiscoverea talget     |                |         |                         |                    |         |
|           |                                                                                                    |                            |                            |                |         |                         |                    |         |

6. The next page shows a message confirming the discovery of Oracle Access Manager – Identity Server.

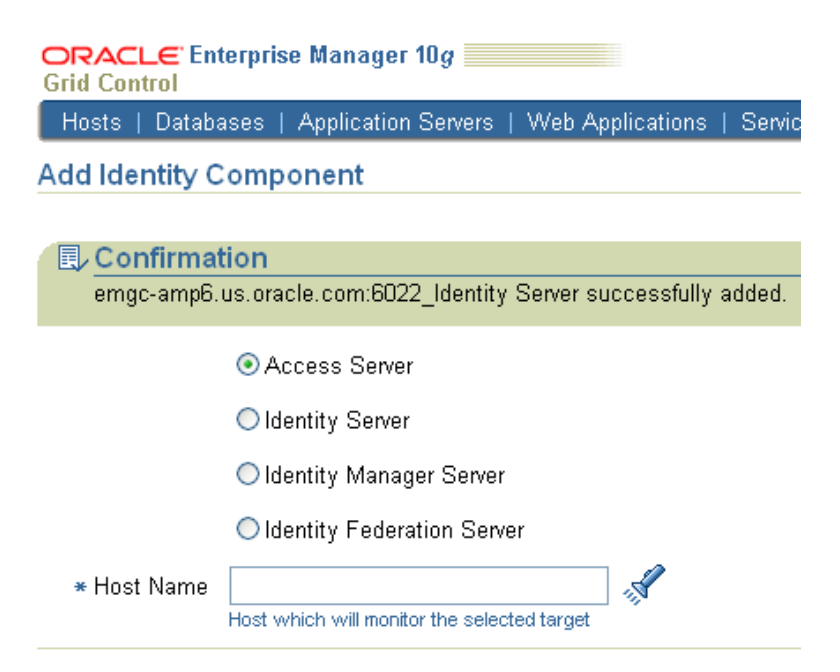

#### **Discovering Oracle Identity Federation Server**

Enterprise Manager has a simple discovery wizard for Oracle Identity and Access Management Suite targets. The discovery wizard collects details about Oracle Identity Management targets including information about the hostname, host login credentials, SNMP agent credentials, and other details.

After the discovery wizard is complete, you can add the discovered targets into an existing System topology or you can create a new System target that stores your topology into Enterprise Manager's integrated configuration management database (CMDB).

To discover Oracle Identity Federation Server, perform the following steps:

- 1. Log in to Enterprise Manager. Navigate to the **Targets** tab and select **All Targets** sub-tab.
- 2. Select **Identity and Access Mgmt Suite** from the **Add** dropdown menu and click on the **Go** button.
- 3. Select the radio button for **Identity Federation Server** and enter the host name on which your Oracle Identity Federation Server is running. Click **OK** to continue with the discovery of the Identity Federation Server.
- 4. Enter the information requested for Oracle Identity Federation Server. Click **Next** once all information requested is entered.
  - a. **Application Server Target**: Select the Application Server target on which Oracle Identity Federation is running.
  - b. **Host User Name**: Username on the operating system with administrator privileges.
  - c. Host User Password: Password of host administrator account.

 Control

 Hosts
 Databases
 Application Servers
 Web Applications
 Services
 Systems

 Add Identity Federation Server: Discovery

 In order to add Oracle Identity Federation Target, you need to select the Application server must discover them first.

 \* Application Server Target
 oif\_idm.emgc-amp6.us.oracle.com
 Image: Control

 \* Host User Name
 Administrator

 \* Host Password
 •••••••

5. Enterprise Manager discovers the topology of your Oracle Identity Federation Server deployment including the associated databases and directory servers. To add this topology into an existing Identity Federation System target, select the radio button for "**Use the specified system**" and select an existing target of type **Identity Federation System**. If you would like to create a new Identity Federation System target, select the radio button for "**Create a new system**" and enter the name of new system target. Click **Finish** to complete the discovery.

| Hosts   Databases   Application Servers         | web Applications   Services                 | Systems   Groups   Identity    | wanagement   Siebei    | Ρεοριεδοπ    |
|-------------------------------------------------|---------------------------------------------|--------------------------------|------------------------|--------------|
| aling on Finish button will proste the Identit  | covery Results                              | conitored by Enternrice Monage | v                      |              |
| cking on Finish button, will create the identit | ly rederation system and will be n          | nonitored by ⊏nterprise Manage | r.                     |              |
| Identity Federation Server Target               |                                             |                                |                        |              |
| Target                                          | Host                                        | Port                           | Role                   | Status       |
| oif_idm.emgc-amp6.us.oracle.com_OIF             | emgc-amp6.us.oracle.com                     | 7778                           | Identity and Service F | Provider 🕆 🕆 |
| User Data Store                                 |                                             |                                |                        |              |
| Target                                          | Туре                                        | Host                           | Port                   | Status       |
| idm_as.emgc-amp6.us.oracle.com_LDAP             | LDAP Server                                 | emgc-amp6.us.oracle.com        | 13060                  | <del>ن</del> |
| Federation Data Store                           |                                             |                                |                        |              |
| Target                                          | Туре                                        | Host                           | Port                   | Status       |
| idm_as.emgc-amp6.us.oracle.com_LDAP             | LDAP Server                                 | emgc-amp6.us.oracle.com        | 13060                  | 仓            |
| Related Targets                                 |                                             |                                |                        |              |
| Target                                          | Туре                                        | Host                           | Port                   | Status       |
| oif_idm.emgc-amp6.us.oracle.com_HTTP<br>Server  | Oracle HTTP Server                          | emgc-amp6.us.oracle.com        | 7778                   | ٢            |
| oif_idm.emgc-<br>amp6.us.oracle.com_OC4J_FED    | OC4J                                        | emgc-amp6.us.oracle.com        |                        | Û            |
| Identity Federation System                      |                                             |                                |                        |              |
| Select an existing Identity Federation syste    | em to add these targets or specify          | a new system.                  |                        |              |
|                                                 | Use the specified system                    |                                |                        |              |
|                                                 |                                             |                                |                        |              |
| L                                               | Existing system will be modified with the r | new targets.                   |                        |              |
|                                                 | 🔿 Create a new system                       |                                |                        |              |
| [                                               |                                             |                                |                        |              |
| L L L L L L L L L L L L L L L L L L L           |                                             |                                |                        |              |

6. The next page shows a message confirming the discovery of Oracle Identity Federation Server.

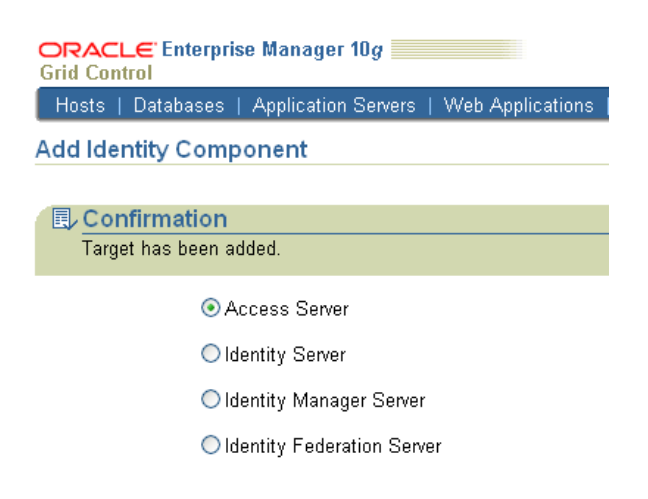

#### **Discovering Oracle Identity Manager Server**

Enterprise Manager has a simple discovery wizard for Oracle Identity and Access Management Suite targets. The discovery wizard collects details about Oracle Identity Management targets including information about the hostname, host login credentials, SNMP agent credentials, and other details.

After the discovery wizard is complete, you can add the discovered targets into an existing System topology or you can create a new System target that stores your topology into Enterprise Manager's integrated configuration management database (CMDB).

To discover Oracle Identity Manager Server, perform the following steps:

- 1. Log in to Enterprise Manager. Navigate to the **Targets** tab and select **All Targets** sub-tab.
- 2. Select **Identity and Access Mgmt Suite** from the **Add** dropdown menu and click on the **Go** button.
- 3. Select the radio button for **Identity Manager Server** and enter the host name on which your Oracle Identity Manager is running. Click **OK** to continue with the discovery of the Oracle Identity Manager Server.
- 4. Enter the information requested for Oracle Identity Manager Server. Click **Next** once all information requested is entered.
  - a. **Application Server Target**: Select the Application Server target on which Oracle Identity Manager is running.
  - b. **Configured Database Target**: Select the configured Database target used by Oracle Identity Manager.
  - c. **Database User Name**: Enter the database username used to access the tablespace reserved for Oracle Identity Manager.
  - d. **Database Password**: Enter the password for the database account reserved for Oracle Identity Manager.
  - e. **Identity Manager Library Path**: Enter the directory path for the Oracle Identity Manager library (<OIM\_HOME>\xellerate\lib).
  - f. **Host User Name**: Username on the operating system with administrator privileges.
  - g. Host User Password: Password of host administrator account.

| ORACLE Enterprise                                       | Manager 10g                            |                                 |                           |                               |                             |     |
|---------------------------------------------------------|----------------------------------------|---------------------------------|---------------------------|-------------------------------|-----------------------------|-----|
| Hosts   Databases   .                                   | Application Serve                      | rs   Web Appl                   | ications                  | Services                      | Systems                     | G   |
| Add Oracle Identity                                     | Manager: Dis                           | covery                          |                           |                               |                             |     |
| Select the Application Se<br>Application Server targets | ver where Identity<br>and Database tai | Manager Servi<br>gets show only | er is deplo<br>/ previous | oyed and the<br>ly discovered | e database ti<br>d targets. | hat |
| <ul> <li>Application Set</li> </ul>                     | /er Target emgc                        | -amp6.us.oracl                  | e.com.oin                 | n.mysi 🚀                      | •                           |     |
| ∗ Configured Databa                                     | se Target 🛛 idm.u                      | s.oracle.com                    |                           |                               | •                           |     |
| ∗ Database Us                                           | ser Name XLAD                          | MIN                             | ]                         |                               |                             |     |
| ★ Database F                                            | <sup>D</sup> assword ••••              | ••••                            | ]                         |                               |                             |     |
| ∗ Identity Manager Lib                                  | rary Path (Oracl                       | e Identity Mana                 | ager\xeller               | ate\lib                       |                             |     |
| <b>∗</b> Host Us                                        | ser Name 🛛 Admir                       | nistrator                       | ]                         |                               |                             |     |
| ∗ Host F                                                | oassword 👓                             | ••                              | ]                         |                               |                             |     |
|                                                         | 🗆 Sa                                   | ve as preferred                 | credentia                 | ls                            |                             |     |

- 5. Enterprise Manager discovers the topology of your Oracle Identity Manager Server deployment including the associated databases and directory servers. To add this topology into an existing Identity Manager System target, select the radio button for "Use the specified system" and select an existing target of type Identity Manager System. If you would like to create a new Identity Manager System target, select the radio button for "Create a new system" and enter the name of new system target. Click Finish to complete the discovery.
- 6. The next page shows a message confirming the discovery of Oracle Identity Manager Server.

#### **Creating Generic Service or Web Application Targets for Identity Management**

The discovery wizard for Oracle Identity and Access Management Suite allows you to create a System target to store the end-to-end topology of monitored Oracle Identity Management components. The Identity Management Pack allows you to create the following System targets:

- Access Manager Access System
- Access Manager Identity System
- Identity Federation System
- Identity Manager System

A System target is modeled with all monitored Oracle Identity Management components and the underlying hosts as the key components providing an end-to-end system oriented view of the monitored Oracle Identity Management environment. A System target provides access to metrics, alerts, charts, and topology view of all the infrastructure components. In addition to monitoring your Oracle Identity Management environment from a system perspective, you may also monitor your environment from a service-oriented perspective using Grid Control's Service Level Management framework – please view the <u>Service Level Management</u> section for more information about Service Level Management.

With the Identity Management Pack, users can create targets of type **Generic Service** or **Web Application** associated with any of the monitored Identity Management Systems: Access Manager – Access System, Access Manager – Identity System, Identity Federation System, and Identity Manager System. The Web Application or Generic Service target provides an end-to-end service oriented view of the monitored Oracle Identity Management targets with access to performance and usage metrics, service tests, service level rules, service availability definition, alerts, charts, and topology view.

To create a target of type **Generic Service** associated with any of the monitored Identity Management Systems, perform the following steps:

- 1. Log in to Enterprise Manager. Navigate to the **Targets** tab and select **All Targets** sub-tab.
- 2. Select **Generic Service** or **Web Application** from the **Add** dropdown menu and click on the **Go** button.
- 3. Enter the general information requested for the new Generic Service. Click **Continue** once all information requested is entered.
  - a. **Name**: Enter a name for your new Generic Service e.g. Oracle Access Manager Access Service
  - b. Time Zone: Select a time zone for your service
  - c. Select System: Select a system to be associated with your new service e.g. Access Manager Access System

#### 31 Discovering & Configuring Oracle Identity Management Targets

| ORACLE Enterpris                     | se Manager 10g 📃                                                      |                                              |                                    |                      |                            |                            | Home           | Targets D     |
|--------------------------------------|-----------------------------------------------------------------------|----------------------------------------------|------------------------------------|----------------------|----------------------------|----------------------------|----------------|---------------|
| Hosts   Databases                    | Application Servers                                                   | Web Applications                             | Services   Sys                     | tems   Gro           | oups   Ider                | tity Manageme              | nt   Siebel    | PeopleSoft    |
|                                      |                                                                       | General                                      | Availability Se                    | ervice Test          | Beacons                    | Performance                | Metrics Us     | age Metrics N |
| Create Generic Se                    | rvice: General                                                        |                                              |                                    |                      |                            |                            |                |               |
| Define a service to mod              | del and monitor a busin                                               | ess process or appli                         | cation.                            |                      |                            |                            |                |               |
| * Name                               | Oracle Access Mana                                                    | iger Access Service                          | 2                                  |                      | 7                          |                            |                |               |
| Time Zone                            | Use System Time Zo<br>Select the time zone for the<br>time zone.      | one<br>nis service. Monitored da             | ta will be displayed u             | sing the select      | ted                        |                            |                |               |
| System                               |                                                                       |                                              |                                    |                      |                            |                            |                |               |
| Select a system tai<br>Sys<br>Time 2 | rget that hosts this serv<br>tern Oracle Access I<br>Zone (UTC-08:00) | vice, then mark the s<br>Manager - Access \$ | system's key com<br>Server (Change | ponents th<br>System | ne targets c<br>Remove Sys | ritical for runnir<br>tem) | ıg this servic | e.            |
| Component                            |                                                                       |                                              | Туре                               |                      |                            |                            | Key Comp       | onent $ abla$ |
| emgc-amp6.us.ora                     | cle.com                                                               |                                              | Host                               |                      |                            |                            |                |               |
| emgc-amp6.us.ora                     | cle.com:6025_Access                                                   | Server                                       | Access Manager                     | - Access Se          | erver                      |                            | <b>V</b>       |               |
| idm.us.oracle.com                    |                                                                       |                                              | Database Instanc                   | e                    |                            |                            |                |               |
| idm as.emgc-amp8                     | S.us.oracle.com LDAP                                                  |                                              | LDAP Server                        |                      |                            |                            | <b>V</b>       |               |

- 4. Enter the availability information requested for the new Generic Service. Click **Continue** once all information requested is entered.
  - a. Define availability based on:

oam\_ms\_active\_directory

i. **Service Test**: Choose this option if the availability of your service is determined by the availability of a critical functionality to your end users. For more information, please see the <u>Service Level</u> <u>Management</u> section.

Microsoft Active Directory

ii. **System**: Your service's availability can alternatively be based on the underlying system that hosts the service. For more information, please see the <u>Service Level Management</u> section.

 ORACLE Enterprise Manager 10g

 Grid Control

 Hosts | Databases | Application Servers | Web App

 Create Generic Service: Availability

 You can define the service's availability based on either system.

Define availability based on: 🛛 Service Test 🔽

- 5. Enter the service test information requested for the new Generic Service. Click **Continue** once all information requested is entered.
  - a. **Test Type**: Select the type of test that you would like to record or configure. For regular web transactions, select **Web Transaction**.

- b. Name: Enter a name for your new service test e.g. "Simple Login Test"
- c. **Collection Frequency (Minutes)**: Enter the desired collection frequency for your service test.
- d. Transaction:
  - i. **Basic Single URL**: If you would like to test a single page, enter a URL for your service test.
  - ii. **Record a Transaction**: Click on the **Go** button to record a web transaction that navigates through multiple pages in your application. For more information, please see the <u>Service Level</u> <u>Management</u> section.

| ORACLE Enterprise Manager 10g                   |              |              |              |        |
|-------------------------------------------------|--------------|--------------|--------------|--------|
| Hosts   Databases   Application Servers   Web / | Applications | Services     | Systems   0  | Groups |
|                                                 | <u> </u>     |              |              | C      |
| Create Caparia Service: Service Test            | General      | Availability | Service Test | Beaci  |
| Create Generic Service. Service rest            |              |              |              |        |

Define a service test to monitor the availability of this service. Based on the test type you select, a set

| Test Type                        | Web Transaction 💌                   |             |  |
|----------------------------------|-------------------------------------|-------------|--|
| * Name                           | Oracle Access Manager Single Sign-C | Description |  |
| * Collection Frequency (minutes) | 5                                   |             |  |
| Transaction                      |                                     |             |  |
| 🔘 Basic Single URL:              |                                     |             |  |
| 💿 Record a Transaction 🛛 🤃       | 50                                  |             |  |

- 6. Enter the beacon information requested for the new Generic Service. Click **Continue** once all information requested is entered.
  - a. **Add**: Select an available beacon where a Grid Control Agent is running. For more information, please see the <u>Service Level Management</u> section.
  - b. **Create**: Create a new beacon by selecting a discovered Grid Control Agent. For more information, please see the <u>Service Level Management</u> section.

| ORACLE<br>Grid Contro | E' Enterpris<br>ol | se Manager 10 <i>g</i> |                  |              |             |              | F                    |
|-----------------------|--------------------|------------------------|------------------|--------------|-------------|--------------|----------------------|
| Hosts   C             | )atabases          | Application Servers    | Web Applications | Services     | Systems     | Groups   Ide | ntity Management   S |
|                       |                    |                        | General          | Availability | Service Tes | Beacons      | Performance Metrics  |
| Create Ge             | neric Se           | rvice: Beacons         |                  |              |             |              |                      |

This page allows you to add Beacon locations from which the service will be monitored, verify the test on selected beacons, and determine availability.

The beacons you mark as Key Beacons will be used to determine the availability of the service.

| Veri   | Verify Service Test Remove   Add Create |        |        |            |                  |  |
|--------|-----------------------------------------|--------|--------|------------|------------------|--|
| Select | Select All Select None                  |        |        |            |                  |  |
|        |                                         |        | Key    |            |                  |  |
| Select | Name                                    | Status | Beacon | Version    | Operating System |  |
|        | Redwood City, USA                       | ٢      |        | 10.2.0.4.0 | Windows          |  |

- 7. Enter the performance metrics information requested for the new Generic Service. Click **Continue** once all information requested is entered.
  - a. Add Based on Service Test: Click on the Go button to add performance metrics based on the recorded service test. Define the Warning Threshold and Critical Threshold for your alerts. For more information, please see the <u>Service Level Management</u> section.
  - b. Add Based on System: Click on the Go button to add performance metrics based on the monitored Oracle Identity Management components. Define the Warning Threshold and Critical Threshold for your alerts. For more information, please see the <u>Service Level</u> <u>Management</u> section.

|                   | CLE Enterprise Manager 10g                                                                                                    |                           |                    |                   |                             |                                             | Home                  | Targets                          | Deployments                          | Alerts          |
|-------------------|----------------------------------------------------------------------------------------------------|---------------------------|--------------------|-------------------|-----------------------------|---------------------------------------------|-----------------------|----------------------------------|--------------------------------------|-----------------|
| Hosts             | Databases   Application Servers   Web Applications   S                                                                                                    | Services   S              | Systen             | ns   0            | Froups   Id                 | lentity Management                          | Siebe                 | el   PeopleSoft                  | Oracle Appli                         | cations   A     |
|                   | General A                                                                                                    | vailability               | Service            | )<br>Test         | Beacons                     | Performance Me                              | trics                 | Usage Metrics                    | →>><br>More                          |                 |
| Create            | e Generic Service: Performance Metrics                                                                                                    |                           |                    |                   |                             |                                             |                       |                                  |                                      |                 |
|                   |                                                                                                    |                           |                    |                   |                             |                                             |                       |                                  |                                      | Cancel          |
| Define<br>can def | the metrics used to measure your service's performance. Perfo<br>ine thresholds, which, when exceeded, will generate alerts. Yo<br>te Edit   Add Based on Service Test v Go | ormance me<br>ou can also | etrics a<br>can se | re bas<br>lect th | ed on eithei<br>e metric wi | r the service test or<br>hose graph you wan | the syst<br>t to show | em. Once youw<br>w in the Home F | e added metrics<br>'age for this ser | s, you<br>vice. |
|                   |                                                                                                    |                           | Comp               | arisor            |                             |                                             |                       |                                  |                                      |                 |
| Select            | Metric Name                                                                                                    |                           | Ope                | rator             |                             | Warning Th                                  | eshold                |                                  | Critical Thre                        | eshold          |
| ۲                 | Successful user creations/sec                                                                                                    |                           | >                  | ~                 |                             |                                             | 5                     |                                  |                                      | 10              |
| 0                 | Total Failed Authentications                                                                                                    |                           | >                  | *                 |                             |                                             | 5                     |                                  |                                      | 10              |
| 0                 | Perceived Total Time (ms)                                                                                                    |                           | >=                 | ~                 |                             |                                             | 6000                  |                                  |                                      | 12000           |
|                   |                                                                                                    |                           |                    |                   |                             |                                             |                       |                                  |                                      |                 |

| Chart on Home Page   Perceived Total Time (ms) - 💌 | ved Total Time (ms) 🛛 🔽 |
|----------------------------------------------------|-------------------------|
|----------------------------------------------------|-------------------------|

- 8. Enter the usage metrics information requested for the new Generic Service. Click **Next** once all information requested is entered.
  - a. Add Based on System: Click on the Add button to add usage metrics based on the monitored Oracle Identity Management components. Define

the Warning Threshold and Critical Threshold for your alerts. For more information, please see the <u>Service Level Management</u> section.

| ORACLE E<br>Grid Control                                                                                                    | nterprise Manager 10g       |                  |              |                       |                 |               | Home       | argets    | Deployments  | Alerts       |
|----------------------------------------------------------------------------------------------------|-----------------------------|------------------|--------------|-----------------------|-----------------|---------------|------------|-----------|--------------|--------------|
| Hosts   Data                                                                                                    | pases   Application Servers | Web Applications | Services   S | ystems   G            | roups   Identit | y Management  | Siebel   P | eopleSoft | Oracle Appl  | ications   / |
|                                                                                                    |                             |                  |              | <b>«</b><br>Dus Perfo | rmance Metrics  | Usage Metrics | Review     |           |              |              |
| Create Gene                                                                                                    | ric Service: Usage Met      | rics             |              |                       |                 |               |            |           |              |              |
| (Cancel)<br>Usage metrics measure user demand for your service. You can define usage metrics based on the metrics of one or more system components. Once you've added<br>metrics, you can define thresholds, which, when exceeded, will generate alerts. You can also can select the metric whose graph you want to show in the Home Page for<br>this service. |                             |                  |              |                       |                 |               |            |           |              |              |
| Delete Edi                                                                                                    | t)   Add                    |                  |              |                       |                 |               |            |           |              |              |
| Select Metric                                                                                                    | lame                        |                  | (            | omparisor<br>Operator |                 | Warning Three | shold      |           | Critical Thr | eshold       |
| OPU U                                                                                                    | ilization (%)               |                  |              | > 🗸                   |                 |               | 70         |           |              | 90           |

Chart on Home Page CPU Utilization (%) 💌

9. Review the information and click on **Finish** to complete the creation of your new **Generic Service**. <u>Note</u>: You can update the information you entered after creating a Generic Service target. For more information, please see the <u>Service</u> <u>Level Management</u> section.

#### **Creating a Service Dashboard Report**

Once you've created Generic Service or Web Application targets associated with your monitored Oracle Identity Management Systems, you can create a Services Monitoring Dashboard that summarizes Service Level Agreement Compliance, Actual Service Level Achieved, Key Performance and Usage Metrics, and Status of Key Components.

Perform the following steps to create a Services Monitoring Dashboard:

- 1. From the Enterprise Manager Console, click the **Reports** tab.
- 2. Click the **Create** button.
- 3. Enter the general information requested for the new Report. Click on the **Elements** tab once all information requested is entered.
  - a. Title: Enter a title for your new dashboard
  - b. **Category/Sub-Category**: Select a category and sub-category for your dashboard e.g. Category: Monitoring, Sub-Category: Dashboards
  - c. Use the specified target: Leave blank if this report has no report-wide target.
  - d. **Options Visual Style**: Select **Dashboard** for a dashboard-view of your services.
- 4. Enter the elements information requested for the new Report. Click on the Schedule tab once all information requested is entered.
  - a. Add: Select Services Monitoring Dashboard and click on the Continue button.
  - b. Set Parameters: Click on the Set Parameters button. Select the available services and click on the Move button to add them to the Selected Services.
- 5. Enter the schedule information requested for the new Report. Click on the Access tab once all information requested is entered.

- a. **Schedule**: Enter your scheduling preferences for the report
- b. **E-Mail Report**: Enter the email address and preferences for the report recipient.
- 6. Enter information about your access and security preferences for the new report. Click **OK** to create the new Services Monitoring Dashboard.

#### Updating Monitoring Configuration for Individual Identity Management Targets

You may update the monitoring configuration details for individual Oracle Identity Management targets. Updating monitoring configuration details for individual Oracle Identity Management targets can be used to enter new details about monitored targets including information about the hostname, Installation Home, host login credentials, database credentials, and SNMP Agent designated port and community name. For instance, if the database credentials for accessing the Oracle Identity Manager tables changed, then you can update the monitoring configuration details for **Identity Manager Server** using the Monitoring Configuration page.

Perform the following steps to update monitoring configuration for individual BI-EE targets:

- 1. From the Enterprise Manager Console, click the **Targets** tab.
- 2. Click the All Targets tab.
- 3. Click on the Oracle Identity Management target that you would like to update. For instance, if you would like to update Identity Manager Server, click on the target of type **Identity Manager Server**.
- 4. Click on the Monitoring Configuration link in the Related Links section.
- 5. Update the information and click **OK** to save the new changes.

#### Adding or Removing Targets from the System Topology

The Identity Management Pack allows you to create the following System targets:

- Access Manager Access System
- Access Manager Identity System
- Identity Federation System
- Identity Manager System

Perform the following steps to add or remove a target from the "System" topology:

- 1. Click the Targets tab on the Enterprise Manager Console.
- 2. Click the **All Targets** tab.
- Click on the Oracle Identity Management System targets e.g. Access Manager – Access System.
- 4. Click on the Edit System link from the Related Links section.
- 5. Click on the **Add** or **Remove** button and select the target you would like to add or remove from the System topology.

#### Removing Servers or Components from an Existing Identity Management Topology

After discovering Oracle Identity Management targets, you may manually remove individual targets. However, this will delete the respective target information from the Enterprise Manager repository.

After that entry is deleted, Enterprise Manager does not monitor that target anymore.

Perform the following steps for manually removing components from an existing enterprise are:

• Go to the **All Targets** tab, search for the server or component you want to delete, select the radio button next to the server or component name, and click the **Remove** button.

#### Performance Management and Diagnostics

Because of the size, complexity, and criticality of today's enterprise IT operations, the challenge for IT professionals is to be able to maintain high levels of component availability and performance for both applications and all components that make up the application's technology stack. Monitoring the performance of these components and quickly correcting problems before they can impact business operations is crucial.

For more information about Application Performance Management, please refer to the System Monitoring section of the *Enterprise Manager Concepts Guide*: <u>http://download.oracle.com/docs/cd/B16240\_01/doc/em.102/b31949/toc.htm</u>

The Identity Management Pack in Enterprise Manager provides comprehensive, flexible, easy-to-use monitoring functionality that supports the timely detection and notification of impending IT problems across your Oracle Identity Management environment.

This chapter covers the following topics:

- Monitoring Basics
- Monitoring Templates
- User-Defined Metrics
- Real-Time Performance Charts

#### **Monitoring Basics**

System monitoring functionality permits unattended monitoring of your IT environment. The Identity Management Pack in Enterprise Manager comes with a comprehensive set of performance and health metrics that allows monitoring of key components in your Oracle Identity Management environment, such as Access Manager – Access Server, Access Manager – Identity Server, Identity Manager Server, Identity Federation Server, as well as the underlying hosts on which they run. The collected performance metrics for the monitored Oracle Identity Management targets are described in the <u>Oracle Identity Management Performance Metrics</u> section.

For information about collected performance metrics for the underlying hosts please refer to the Host section of the *Enterprise Manager Framework, Host, and Services Metric Reference Manual*:

(http://download.oracle.com/docs/cd/B16240\_01/doc/em.102/b16230/toc.htm).

The Management Agent on each monitored host monitors the status, health, and performance of all managed components (also referred to as targets) on that host. If a target goes down, or if a performance metric crosses a warning or critical threshold, an alert is generated and sent to Enterprise Manager and to Enterprise Manager administrators who have registered interest in receiving such notifications.

Systems monitoring functionality and the mechanisms that support this functionality are discussed in the following sections:

- Out-of-Box Monitoring
- Metric Baselines
- <u>Alerts</u>
- Notifications
- <u>Corrective Actions</u>
- Blackouts

#### **Out-of-Box Monitoring**

Enterprise Manager's Management Agents automatically start monitoring their host's systems (including hardware and software configuration data on these hosts) as soon as they are deployed and started. Metrics from all monitored components are stored and aggregated in the Management Repository, providing administrators with a rich source of diagnostic information and trend analysis data. When critical alerts are detected, notifications are sent to administrators for rapid resolution.

Out-of-box, Enterprise Manager monitoring functionality provides:

- In-depth monitoring with Oracle-recommended metrics and thresholds.
- Access to real-time performance charts.
- Collection, storage, and aggregation of metric data in the Management Repository. This allows you to perform strategic tasks such as trend analysis and reporting.
- E-mail notification for detected critical alerts.

The Identity Management Pack in Enterprise Manager monitors all critical components in your Oracle Identity Management environment.

Some examples of monitored metrics are:

- Successful/Failed Authentications and Authorizations (Oracle Access Manager Access Server)
- Successful/Failed Requests (Oracle Access Manager Identity Server)
- Application Response Time (Oracle Identity Manager Server)
- Number of Provisioned Users, Number of Users Deleted/Disabled/Locked (Oracle Identity Manager Repository)
- Identity Provider & Service Provider Metrics (Oracle Identity Federation Server)

- LDAP Server Load, Total Users Sessions (Oracle Internet Directory)
- Network Interface Total I/O Rate (Host)

Perform the following steps to view all metrics collected for a monitored Oracle Identity Management target:

- 1. Click the **Targets** tab on the Enterprise Manager Console.
- 2. Click the All Targets tab.
- 3. Click on one of the Oracle Identity Management targets. For instance, if you would like to view the collected metrics for Access Manager Access Server, click on the target of type **Access Manager Access Server**.
- 4. Click on the All Metrics link in the Related Links section.

Some metrics have associated predefined limiting parameters called thresholds that cause alerts to be triggered when collected metric values exceed these limits. Enterprise Manager allows you to set metric threshold values for two levels of alert severity:

- Warning Attention is required in a particular area, but the area is still functional.
- **Critical** Immediate action is required in a particular area. The area is either not functional or indicative of imminent problems.

Perform the following steps to change the warning and critical thresholds of performance metrics for a monitored Oracle Identity Management target:

- 1. Click the **Targets** tab on the Enterprise Manager Console.
- 2. Click the All Targets tab.
- 3. Click on one of the Oracle Identity Management targets. For instance, if you would like to change performance metrics thresholds for Access Manager Access Server, click on the target of type **Access Manager Access Server**.
- 4. Click on the Metric and Policy Settings link in the Related Links section.

In addition to monitoring your Oracle Identity Management environment from a system perspective, you may also monitor your environment from a service-oriented perspective using Grid Control's Service Level Management framework – please view the <u>Service</u> <u>Level Management</u> section for more information about Service Level Management.

With the Identity Management Pack, users can create targets of type **Generic Service** or **Web Application** associated with any of the monitored Identity Management Systems: Access Manager – Access System, Access Manager – Identity System, Identity Federation System, and Identity Manager System. The Web Application or Generic Service target provides an end-to-end service oriented view of the monitored Oracle Identity Management targets with access to performance and usage metrics, service tests, service level rules, service availability definition, alerts, charts, and topology view.

You can define metrics to measure the performance of the service. You can add performance metrics from any of the key components that are critical for running the service. Once you've added metrics, you can define thresholds, which, when exceeded, will generate alerts.

Perform the following steps to add performance metrics based on any of the key components and change the warning and critical thresholds for the selected metrics:

- 1. Click the **Targets** tab on the Enterprise Manager Console.
- 2. Click the **All Targets** tab.

- 3. Click on one of the Oracle Identity Management Service targets of type **Generic Service** or **Web Application**. For more information, please see the <u>Creating</u> <u>Generic Service or Web Application Targets for Identity Management</u> section.
- 4. Click on the Monitoring Configuration tab.
- 5. Click on the **Performance Metrics** link.
- 6. Select **Based on System** from the **Add** dropdown list and click on the **Go** button.
- Select the Oracle Identity Management target that you would like to monitor from the Target Type dropdown list, and then select the desired performance metric from the Metric dropdown list. Click Continue to proceed.
- 8. Define the **Warning Threshold** and **Critical Threshold** for the selected performance metric and click **OK** to save your changes.

#### **Metric Baselines**

Metric baselines are statistical characterizations of system performance over welldefined time periods. Metric baselines can be used to implement adaptive alert thresholds for certain performance metrics as well as provide normalized views of system performance. Adaptive alert thresholds are used to detect unusual performance events. Baseline normalized views of metric behavior help administrators explain and understand such events. Metric baselines are well defined time intervals (baseline periods) over which Enterprise Manager has captured system performance metrics. The underlying assumption of metric baselines is that systems with relatively stable performance should exhibit similar metric observations (that is, values) over times of comparable workload.

Two types of baseline periods are supported: moving window baseline periods and static baseline periods. Moving window baseline periods are defined as some number of days prior to the current date (example: Last 7 days). This allows comparison of current metric values with recently observed history. Moving window baselines are useful for operational systems with predictable workload cycles (example: OLTP days and batch nights). Static baselines are periods of time that you define that are of particular interest to you (example: end of the fiscal year). These baselines can be used to characterize workload periods for comparison against future occurrences of that workload (example: compare end of the fiscal year from one calendar year to the next).

Once metric baselines are defined, they can be used to establish alert thresholds that are statistically significant and adapt to expected variations across time. For example, you can define alert thresholds to be generated based on significance level, such as the HIGH significance level thresholds are values that occur 5 in 100 times. Alternatively, you can generate thresholds based on a percentage of the maximum value observed within the baseline period. These can be used to generate alerts when performance metric values are observed to exceed normal peaks within that period.

#### Note:

Metric baselines are supported for the Oracle Identity Management Service of type **Generic Service** only – other Oracle Identity Management targets do not support metric baselines. Perform the following steps to customize metric baselines for the Oracle Identity Management Service of type **Generic Service**:

- 1. Click the **Targets** tab on the Enterprise Manager Console.
- 2. Click the All Targets tab.
- 3. Click on the Oracle Identity Management Service target of type Generic Service.
- 4. Click on the **Monitoring Configuration** tab.
- 5. Click on the **Metric Baselines** link in the **Related Links** section.

#### Alerts

When a metric threshold value is reached, an alert is generated. An alert indicates a potential problem; either a warning or critical threshold for a monitored metric has been crossed. An alert can also be generated for various target availability states, such as:

- Target is down.
- Oracle Management Agent monitoring the target is unreachable.

For information about defining warning and critical thresholds, please refer to the <u>Out-of-</u><u>Box Monitoring</u> section.

When an alert is generated, you can access details about the alert from the Enterprise Manager console. In the **All Targets Alerts** section of the Enterprise Manager home page, you can view **Critical Alerts**, **Warning Alerts** and **Errors** for all monitored targets.

The home page of any of the monitored Oracle Identity Management targets lists the alerts specific to that target. You may also view a history of alerts for diagnostics purposes.

Perform the following steps to view alert history for a monitored Oracle Identity Management target:

- 1. Click the **Targets** tab on the Enterprise Manager Console.
- 2. Click the All Targets tab.
- 3. Click on one of the Oracle Identity Management targets. For instance, if you would like to view alert history for Access Manager Access Server, click on the target of type **Access Manager Access Server**.
- 4. Click on **Alert History** link in the Related Links section.

Enterprise Manager provides various options to respond to alerts. Administrators can be automatically notified when an alert triggers and/or corrective actions can be set up to automatically resolve an alert condition.

For information about setting up notifications, please refer to the Notifications section.

For information about setting up corrective actions, please refer to the <u>Corrective Actions</u> section.

#### **Notifications**

When a target becomes unavailable or if thresholds for performance are crossed, alerts are generated in the Enterprise Manager console and notifications are sent to the appropriate administrators. Enterprise Manager supports notifications via e-mail (including e-mail-to-page systems), SNMP traps, and/or by running custom scripts. Enterprise Manager supports these various notification mechanisms via notification methods. A notification method is used to specify the particulars associated with a specific notification mechanism, for example, which SMTP gateway(s) to use for e-mail, which OS script to run to log trouble-tickets, and so on. Super Administrators perform a one-time setup of the various types of notification methods available for use. Once defined, other administrators can create notification rules that specify the set of criteria that determines when a notification should be sent and how it should be sent. The criteria defined in notification rules include the targets, metrics and severity states (clear, warning or critical) and the notification method that should be used when an alert occurs that matches the criteria. For example, you can define a notification rule that specifies email should be sent to you when CPU Utilization on any host target is at critical severity, or another notification rule that creates a trouble-ticket when any database is down. Once a notification rule is defined, it can be made public for sharing across administrators. For example, administrators can subscribe to the same rule if they are interested in receiving alerts for the same criteria defined in the rule. Alternatively, an Enterprise Manager Super Administrator can assign notification rules to other administrators such that they receive notifications for alerts as defined in the rule.

Notifications are not limited to alerting administrators. Notification methods can be extended to execute any custom OS script or PL/SQL procedure, and thus can be used to automate any type of alert handling. For example, administrators can define notification methods that call into a trouble ticketing system, invoke third-party APIs to share alert information with other monitoring systems, or log a bug against a product.

Perform the following steps to customize notifications:

- 1. Click the **Setup** link on the Enterprise Manager Console (located in the upper right section).
- 2. Click on the Notification Methods tab.
- 3. Enter information required for the Mail Server and add the desired notification methods

#### **Corrective Actions**

Corrective actions allow you to specify automated responses to alerts. Corrective actions ensure that routine responses to alerts are automatically executed; thereby saving administrator time and ensuring problems are dealt with before they noticeably impact users. For example, if Enterprise Manager detects that a component, such as the Identity Manager Server is down, a corrective action can be specified to automatically run an OS command to start it back up. A corrective action is thus any task you specify that will be executed when a metric triggers a warning or critical alert severity. By default, the corrective action runs on the target on which the alert has triggered. Administrators can also receive notifications for the success or failure of corrective actions.

Corrective actions for a target can be defined by all Enterprise Manager administrators who have been granted OPERATOR or greater privilege on the target. For any metric, you can define different corrective actions when the metric triggers at warning severity or at critical severity.

Corrective actions must run using the credentials of a specific Enterprise Manager administrator. For this reason, whenever a corrective action is created or modified, the credentials that the modified action will run with must be specified.

Perform the following steps to set up corrective actions based on performance metrics for a monitored Oracle Identity Management target:

- 1. Click the **Targets** tab on the Enterprise Manager Console.
- 2. Click the All Targets tab.
- 3. Click on one of the Oracle Identity Management targets. For instance, if you would like to set up corrective actions based on performance metrics thresholds for Access Manager Access Server, click on the target of type **Access Manager Access Server**.
- 4. Click on the Metric and Policy Settings link in the Related Links section.
- 5. Click on the **Edit** link for the performance metric for which you would like to set up corrective action.
- 6. Click on the **Add** button in the **Corrective Actions** section to add corrective actions for either critical or warning thresholds.

#### Blackouts

Blackouts allow you to support planned outage periods to perform emergency or scheduled maintenance. When a target is put under blackout, monitoring is suspended, thus preventing unnecessary alerts from being sent when you bring down a target for scheduled maintenance operations such as database backup or hardware upgrade. Blackout periods are automatically excluded when calculating a target's overall availability.

A blackout period can be defined for individual targets, a group of targets or for all targets on a host. The blackout can be scheduled to run immediately or in the future, and to run indefinitely or stop after a specific duration. Blackouts can be created on an asneeded basis, or scheduled to run at regular intervals. If, during the maintenance period, you discover that you need more (or less) time to complete maintenance tasks, you can easily extend (or stop) the blackout that is currently in effect. Blackout functionality is available from both the Enterprise Manager console as well as via the Enterprise Manager command-line interface (EMCLI). The EMCLI is often useful for administrators who would like to incorporate the blacking out of a target within their maintenance scripts. When a blackout ends, the Management Agent automatically re-evaluates all metrics for the target to provide current status of the target post-blackout.

If an administrator inadvertently performs scheduled maintenance on a target without first putting the target under blackout, these periods would be reflected as target downtime instead of planned blackout periods. This has an adverse impact on the

target's availability records. In such cases, Enterprise Manager allows Super Administrators to go back and define the blackout period that should have happened at that time. The ability to create these retroactive blackouts provides Super Administrators with the flexibility to define a more accurate picture of target availability.

Perform the following steps to set up blackouts for a monitored Oracle Identity Management target:

- 1. Click the **Setup** link on the Enterprise Manager Console (located in the upper right section).
- 2. Click on the **Blackouts** tab.
- 3. Click on the **Create** button to launch a blackout wizard.
- 4. Select the desired target types and enter all the requested information

#### **Monitoring Templates**

Monitoring templates simplify the task of standardizing monitoring settings across your enterprise by allowing you to specify the monitoring settings once and apply them to your monitored targets. This makes it easy for you to apply specific monitoring settings to specific classes of targets throughout your enterprise. For example, you can define one monitoring template for test databases and another monitoring template for production databases.

A monitoring template defines all Enterprise Manager parameters you would normally set to monitor a target, such as:

- Target type to which the template applies.
- Metrics (including user-defined metrics), thresholds, metric collection schedules, and corrective actions.

When a change is made to a template, you can reapply the template across affected targets in order to propagate the new changes. You can reapply the monitoring templates as often as needed. For any target, you can preserve custom monitoring settings by specifying metric settings that can never be overwritten by a template.

Perform the following steps to set up blackouts for a monitored Oracle Identity Management target:

- 1. Click the **Setup** link on the Enterprise Manager Console (located in the upper right section).
- 2. Click on the **Monitoring Templates** tab.
- 3. Click on the **Create** button to launch a monitoring template wizard.
- 4. Select the desired target and click **Continue**.
- 5. Enter the information requested (including Warning and Critical Thresholds) and click **OK** to save your settings.

#### **User-Defined Metrics**

User-defined metrics allow you to extend the reach of Enterprise Manager's monitoring to conditions specific to particular environments via custom scripts. Once a user-defined metric is defined, it will be monitored, aggregated in the repository, and can trigger alerts like any other metric in Enterprise Manager. The supported user-defined metrics in the Identity Management Pack are the one created at the host-level (Operating System).

Operating System (OS) User-Defined Metrics can be accessed from Host target home pages and allow you to implement custom monitoring functions via OS scripts.

Perform the following steps to set up user-define metrics for the underlying hosts supporting the Oracle Identity Management environment:

- 1. Click the **Targets** tab on the Enterprise Manager Console.
- 2. Click the **All Targets** tab.
- 3. Click on the target of type **Host** on which Oracle Identity Management components are running.
- 4. Click on the User-Define Metrics link in the Related Links section.
- 5. Click on the **Create** button to create a new user-define metric
- 6. Enter all the requested information and click **OK** to save your changes.

If you already have your own library of custom monitoring scripts, you can leverage Enterprise Manager's monitoring features by integrating these scripts with Enterprise Manager as OS user-defined metrics.

#### **Real-Time Performance Charts**

Real-time performance charts are available for all monitored Oracle Identity Management targets. The performance charts displayed are based on performance metrics collected by Enterprise Manager.

The collected performance metrics for the monitored Oracle Identity Management targets are described in the <u>Oracle Identity Management Performance Metrics</u> section.

#### **Configuration Management**

This chapter explains how Enterprise Manager Grid Control simplifies the monitoring and management of Oracle Access Manager targets in your enterprise through Configuration Management.

For more information about Configuration Management, please refer to the Enterprise Configuration Management section of the *Enterprise Manager Concepts Guide*: <a href="http://download.oracle.com/docs/cd/B16240\_01/doc/em.102/b31949/toc.htm">http://download.oracle.com/docs/cd/B16240\_01/doc/em.102/b31949/toc.htm</a>

Configuration Management allows you to view, save, track, compare, and search the configuration information stored in the Management Repository for the monitored Oracle Access Manager targets: Access Manager – Access Server and Access Manager – Identity Server. The ability to compare configuration settings is useful in diagnostic situations when administrators need to find out what parameter has changed, or how two servers or server components differ from each other. Configuration Management is also useful in achieving regulatory compliance cost effectively, as it could be extremely tedious and error prone to try to keep track of changes manually.

#### Note:

The Identity Management Pack supports configuration management for the monitored Oracle Access Manager targets only: Access Manager – Access Server and Access Manager – Identity Server. The Configuration Management Pack for NonOracle Systems is needed to take advantage of configuration management features for the underlying hosts running other Oracle Identity Management components.

This section covers the following topics:

- Viewing Configurations
- <u>Comparing Configurations</u>
- <u>Configuration History</u>

#### **Viewing Configurations**

Using the Identity Management Pack, you can perform the following actions for monitored Oracle Access Manager targets: Access Manager – Access Server and Access Manager – Identity Server.

- View the last collected and saved configuration
- Save configurations to a configuration file (XML file) or to the Management Repository
- Search collected configuration data
- View the history of configuration changes
- Compare configurations (refer to <u>"Comparing Configurations"</u> in this chapter for more detailed information)

Perform the following steps to view configuration of a monitored Oracle Identity Management target:

- 1. Click the **Targets** tab on the Enterprise Manager Console.
- 2. Click the All Targets tab.
- 3. Click on one of the Oracle Access Manager targets. For instance, if you would like to view configuration for Access Manager Access Server, click on the target of type **Access Manager Access Server**.
- 4. Click on the View Configuration link in the Configuration section.
- 5. To save a "snapshot" of the current configuration, click on the **Save** button.
- 6. You may select "Save to Enterprise Manager Repository" or "Export to File". Click **OK** to continue.

#### **Comparing Configurations**

Grid Control gives you the tools to perform comparisons between configurations of the same target type. These comparisons are useful for quickly finding similarities and differences between two or more configurations.

You can compare:

- Two configurations in the Management Repository
- Two saved configuration files
- One configuration to multiple configurations
- A configuration in the Management Repository to a saved configuration file

When two target configurations are compared, all categories of collected configuration information are included. Grid Control presents the summary results of the comparison

in a tabular format. More information that is detailed is available by drilling down from those summary results.

Perform the following steps to compare configurations of a monitored Oracle Access Manager target:

- 1. Click the **Targets** tab on the Enterprise Manager Console.
- 2. Click the All Targets tab.
- 3. Click on one of the Oracle Access Manager targets. For instance, if you would like to compare configurations for Access Manager Access Server, click on the target of type **Access Manager Access Server**.
- 4. Click on the **Compare Configuration** link in the **Configuration** section.
- You may select another target (in this case, another Access Manager Access Server) for comparison or click on Saved Configurations to launch a comparison between the current configuration and an already saved configuration snapshot.
- To compare the current configuration to multiple snapshots, click on Compare Multiple Configurations link in the Configuration section of the Access Manager – Access Server target home page.

#### **Configuration History**

Grid Control gives you the tools to view the history of configuration changes for all monitored Oracle Access Manager targets.

Perform the following steps to view configuration history of a monitored Oracle Access Manager target:

- 1. Click the **Targets** tab on the Enterprise Manager Console.
- 2. Click the All Targets tab.
- 3. Click on one of the Oracle Access Manager targets. For instance, if you would like to view configuration history for Access Manager Access Server, click on the target of type **Access Manager Access Server**.
- 4. Click on the **Configuration History** link in the **Configuration** section.
- 5. From the **View History Records** dropdown menu, select **Show All** to view all the configuration changes that occurred in Access Manager Access Server
- 6. Click on the **Details** link to view more information about a specific change
- 7. The configuration changes can also be saved to a CSV file by clicking on the **Save to File** button.

The change history audit trail is useful not only for diagnostic purposes, but also for compliance, as laws such as SOX and HIPAA require traceability of changes at all levels of the application stack. Because changes are tracked automatically, it makes compliance a lot easier, quicker and less expensive to implement.

#### Service Level Management

In addition to monitoring performance metrics for each individual Oracle Identity Management target, you may also monitor your environment from a service-oriented perspective using Grid Control's Service Level Management.

With the Identity Management Pack, users can create targets of type **Generic Service** or **Web Application** associated with any of the monitored Identity Management Systems: Access Manager – Access System, Access Manager – Identity System,

Identity Federation System, and Identity Manager System. The Web Application or Generic Service target provides an end-to-end service oriented view of the monitored Oracle Identity Management targets with access to performance and usage metrics, service tests, service level rules, service availability definition, alerts, charts, and topology view.

For more information about Service Level Management, please refer to the Service Management section of the *Enterprise Manager Concepts Guide*: <u>http://download.oracle.com/docs/cd/B16240\_01/doc/em.102/b31949/toc.htm</u>

Enterprise Manager Grid Control provides a comprehensive monitoring solution that helps you to effectively manage services from the overview level to the individual component level. When a service fails or performs poorly, Grid Control provides diagnostics tools that help to resolve problems quickly and efficiently, significantly reducing administrative costs spent on problem identification and resolution. Finally, customized reports offer a valuable mechanism to analyze the behavior of the applications over time.

Service Level Management is discussed in the following sections:

- Service Tests and Beacons
- Performance and Usage
- Availability
- Service-Level Rules
- Topology View
- <u>Service Performance</u>
- Reports

#### **Service Tests and Beacons**

Service tests are functional tests that are defined by Enterprise Manager administrators to represent end user tasks, and are used to determine the availability and performance of a service. The availability of a service is defined in terms of the successful execution of either all or at least one of the 'key' service tests defined for the service.

For the Oracle Access Manager, Oracle Identity Manager and Oracle Identity Federation, an administrator can define a combination of one or more navigation paths within the application to be used as the criteria for determining the service's availability. For example, Oracle Access Manager requires that a user successfully log on (i.e. a user is successfully authenticated and authorized) for the service to be considered available. Enterprise Manager uses these logical tasks or 'transactions' to define the availability of a Web application. These critical paths of business processes for Web applications are recorded, and the stored transaction or 'service test' can be launched at a user-defined interval from strategic locations across the user-base.

Availability using service tests are monitored from various global user communities within the network. A service may be unavailable for all users or it may be a problem that is impacting users contained only within a specific network or location. To determine application availability from different end-points, 'beacons' are used to play back service tests at specified intervals from various locations that are representative of your user communities. Beacons are client robots that collect availability and performance data at specified intervals at strategic locations in the network.

Perform the following steps to add a beacon:

- 1. Click the **Targets** tab on the Enterprise Manager Console.
- 2. Click the **All Targets** tab.
- 3. Click on the target of type **Agent** on which you would like to create a beacon
- 4. From the Add dropdown list, select Beacon and click on the Go button.

Perform the following steps to record a web transaction with critical paths as a service test:

- 1. Click the **Targets** tab on the Enterprise Manager Console.
- 2. Click the All Targets tab.
- 3. Click on the Oracle Identity Management Service target of type **Generic Service** or **Web Application**. For more information, please see the <u>Creating Generic</u> <u>Service or Web Application Targets for Identity Management</u> section.
- 4. Click on the Monitoring Configuration tab.
- 5. Click on the Service Tests and Beacons link.
- 6. From the **Service Tests** section, select **Web Transaction** from the **Test Type** dropdown list and click on the **Add** button.
- 7. Click on the Go button to Record a Transaction
- 8. Click on the **Record** button and navigate through the critical paths in your webbrowser. Close the web-browser when you are done and click on the **Continue** button.
- 9. Verify the recorded steps and click on the **Continue** button.
- Select either Browser Simulation or Request Simulation as the Playback Mode. Refer to <u>Request Simulation vs. Browser Simulation</u> section for more information about the differences between the two playback modes.
- 11. Verify all the information and click **OK** to save your service test.
- 12. From the **Beacons** section, click on the **Add** button.
- 13. Select the desired beacon and click on the **Select** button.
- 14. To enable your newly created service test, select your service test from the **Service Tests** section and click on the **Enable** button.

Perform the following steps to configure an LDAP service test:

- 1. Click the **Targets** tab on the Enterprise Manager Console.
- 2. Click the All Targets tab.
- 3. Click on the Oracle Identity Management Service target of type **Generic Service**. For more information, please see the <u>Creating Generic Service or Web</u> <u>Application Targets for Identity Management</u> section.
- 4. Click on the Monitoring Configuration tab.
- 5. Click on the Service Tests and Beacons link.
- 6. From the **Service Tests** section, select **LDAP** from the **Test Type** dropdown list and click on the **Add** button.
- 7. Fill in the information requested on the page including username/password, Search Base, and Compare Attribute Name/Value.
- 8. Verify all the information and click **OK** to save your service test.

#### **Request Simulation vs. Browser Simulation**

The **Request Simulation** mode in Grid Control 10.2.0.4 is equivalent to the web transaction monitoring capability in Grid Control 10.2.0.3.

In Grid Control 10.2.0.3, when a web transaction is recorded, the web transaction monitoring capability records all the HTTP requests that the browser made. The Beacon plays back a web transaction by sending an equivalent set of HTTP requests. Due to the dynamic nature of HTTP requests (especially session specific parameters), the request simulation approach may not be suitable for certain web transactions because requests that contain parameters only relevant to the recording session may not be recorded.

In Grid Control 10.2.0.4, a new mode of playback: **Browser Simulation** was introduced. When a web transaction is recorded, all the HTTP requests, as well as the mouse and keyboard actions are recorded. A Beacon plays back a web transaction by either sending HTTP requests (Request Simulation) or by opening a browser and performing these mouse and keyboard actions (Browser Simulation). For example, data entry in a text field, mouse click on a button, etc.

At the end of the web transaction recording, a user needs to pick a playback mode – (Request Simulation or Browser Simulation) based on a simple heuristic.

Steps to verify the Request Simulation mode is suitable after recording:

- 1. Select the radio button **Request Simulation**.
- 2. Click **Play** next to the selection.
- 3. Observe the playback flow. Pay attention to any abnormal pages.
- Click Verify Service Test, this may take a while depends on the complexity of the test.
- 5. Make sure the beacon reports the status as Up.
- 6. Click **Continue** to go back to the web transaction creation screen.

Steps to verify the Browser Simulation mode is suitable after recording:

- Make sure you have Grid Control 10.2.0.4 Agent running on Windows XP Platform for the selected beacon. The Browser Simulation playback mode is supported on Windows XP beacons only – Browser Simulation is not supported on Windows 2000/2003 beacons. For information about setting up Windows XP beacons to support Browser Simulation, please refer to the <u>Troubleshooting the</u> <u>Identity Management Pack</u> section.
- 2. Select the radio button Browser Simulation.
- 3. Click **Play** next to the selection.
- 4. Observe the playback flow. Again, pay attention to any abnormal pages.
- 5. If the play seems to work successfully, save the web transaction.

#### Performance and Usage

You can define metrics to measure the performance and usage of the service. Performance indicates the response time of the service as experienced by the end user. Usage metrics are based on the user demand or load on the system. Once you've added metrics, you can define thresholds, which, when exceeded, will generate alerts.

Additionally, the charts for the performance and usage metrics that you define will be displayed in the **Charts** page (sub-tab).

Finally, the performance metrics that you add will be available for defining the Availability of the service as discussed in the following section.

Perform the following steps to add performance metrics:

- 1. Click the **Targets** tab on the Enterprise Manager Console.
- 2. Click the **All Targets** tab.
- 3. Click on the Oracle Identity Management Service target of type **Generic Service** or **Web Application**.
- 4. Click on the **Monitoring Configuration** tab.
- 5. Click on the **Performance Metrics** link.
- 6. You may select **Based on System** or **Based on Service Test** from the **Add** dropdown list. Click on the **Go** button.
- 7. Define the **Warning Threshold** and **Critical Threshold** for the selected performance metric and click **OK** to save your changes.

Perform the following steps to add usage metrics:

- 1. Click the **Targets** tab on the Enterprise Manager Console.
- 2. Click the **All Targets** tab.
- 3. Click on the Oracle Identity Management Service target of type **Generic Service** or **Web Application**.
- 4. Click on the Monitoring Configuration tab.
- 5. Click on the **Usage Metrics** link.
- 6. Click on the **Add** button and select the desired usage metrics.
- 7. Define the **Warning Threshold** and **Critical Threshold** for the selected performance metric and click **OK** to save your changes.

#### Availability

"Availability" of a service is a measure of the end users' ability to access the service at a given point in time. However, the rules of what constitutes availability may differ from one application to another. For example, for a Customer Relationship Management (CRM) application, availability may mean that a user can successfully log on to the application and access a sales report. For an online store, availability may be monitored based on whether the user can successfully log in, browse the store, and make an online purchase.

Grid Control allows you to define the availability of your service based on service tests or systems.

• Service Test-Based Availability: Choose this option if the availability of your service is determined by the availability of a critical functionality to your end users. While defining a service test, choose the protocol that most closely matches the critical functionality of your business process, and beacon locations that match the locations of your user communities. You can define one or more

service tests using standard protocols and designate one or more service tests as "Key Tests." These key tests can be executed by one or more "Key Beacons" in different user communities. A service is considered available if one or all key tests can be executed successfully by at least one beacon, depending on your availability definition.

• System-Based Availability: Your service's availability can alternatively be based on the underlying system that hosts the service. Select the components that are critical to running your service and designate one or more components as "Key Components," which are used to determine the availability of the service. The service is considered available as long as at least one or all key components are up and running, depending on your availability definition.

Perform the following steps to define the availability of a service:

- 1. Click the **Targets** tab on the Enterprise Manager Console.
- 2. Click the All Targets tab.
- 3. Click on the Oracle Identity Management Service target of type **Generic Service** or **Web Application**.
- 4. Click on the Monitoring Configuration tab.
- 5. Click on the **Availability Definition** link.
- 6. You may select **Service Test** or **System** from the **Define Availability Based On** dropdown list.
- 7. Enter the request information and click **OK** to save your changes.

#### Service-Level Rules

Service-level parameters are used to measure the quality of the service. These parameters are usually based on actual service-level agreements or on operational objectives.

Grid Control's Service Level Management feature allows you to proactively monitor your enterprise against your service-level agreements to verify that you are meeting the availability, performance, and business needs within the service's business hours. For service-level agreements, you may want to specify the levels according to operational or contractual objectives.

By monitoring against service levels, you can ensure the quality and compliance of your business processes and applications.

Perform the following steps to edit service-level rule for a service:

- 1. Click the **Targets** tab on the Enterprise Manager Console.
- 2. Click the **All Targets** tab.
- 3. Click on the Oracle Identity Management Service target of type **Generic Service** or **Web Application**.
- 4. Click on the Monitoring Configuration tab.
- 5. Click on the Edit Service Level Rule link from the Related Links section.
- 6. Enter the request information and click **OK** to save your changes.

#### **Topology View**

Use the **Topology** page (sub-tab), to view the dependencies between the service, its system components, and other services that define its availability. Upon service failure,

the potential causes of failure, as identified by Root Cause Analysis, are highlighted in the topology view. In the topology, you can view dependent relationships between services and systems.

#### Service Performance

Grid Control provides a graphical representation of the historic and current performance and usage trends in the **Charts** page (sub-tab). You can view metric data for the current day (24 hours), 7 days, or 31 days. The thresholds for any performance or usage alerts generated during the selected period are also displayed in the charts. This helps you to easily track the performance and usage of the service test or system over time and investigate causes of service failure.

Use the **Test Performance** page (sub-tab) to view the historical and current performance of the service tests from each of the beacons. If a service test has been defined for this service, then the response time measurements as a result of executing that service test can be used as a basis for the service's performance metrics. It is possible to have multiple response time measurements if the service access involves multiple steps or the service provides multiple business functions. Alternatively, performance metrics from the underlying system components can also be used to measure performance of a service.

If performance of a service seems slow, it may be due to high usage of the service. Monitoring the service usage helps diagnose poor performance by indicating whether the service is affected by high usage of a system component.

#### Reports

Enterprise Manager provides out-of-box reports that are useful for monitoring services and Web applications. You can also set the publishing options for reports so that they are sent out via email at a specified period of time.

For information about creating Services Monitoring Dashboards, please see the <u>Creating</u> <u>a Service Dashboard Report</u> section.

For more information about Service Level Management, please refer to the Information Publisher section of the *Enterprise Manager Concepts Guide*: <u>http://download.oracle.com/docs/cd/B16240\_01/doc/em.102/b31949/toc.htm</u>

#### **Oracle Identity Management Performance Metrics**

Performance metrics are collected for all the monitored Oracle Identity Management targets. This section describes all the performance metrics collected and provides some guidelines for using performance metrics.

- <u>Access Manager Access Server</u>
- Access Manager Identity Server
- Identity Manager Server
- Identity Manager Repository
- Identity Federation Server

#### Access Manager – Access Server

The metrics collected for the Access Manager – Access Server are shown in <u>Table 5</u>. The performance metrics for the Access Manager – Access Server are exposed via the SNMP Agent.

 Table 5 Access Manager – Access Server Metrics

| Metric                                                      | Managed Object                                   | Description                                                                                                    | Metric<br>Collection     |
|-------------------------------------------------------------|--------------------------------------------------|----------------------------------------------------------------------------------------------------|--------------------------|
|                                                             | Au                                               | dit Log Rotation Time                                                                                                    |                          |
| Audit Log Rotation<br>Time                                  | aaaTimeAuditLog<br>WasRotatedOID                 | Time when the audit log file was rotated.<br>This setting is determined in the<br>configuration for this Access Server<br>specified in the Access System Console. | SNMP Agent               |
|                                                             |                                                  | Audit Request                                                                                                    |                          |
| Number of Audit<br>Requests                                 | aaaAuditRequest<br>sOID                          | The number of audit requests made by this Access Server instance.                                                                                                 | SNMP Agent               |
|                                                             | Directo                                          | ry Server Live Connection                                                                                                    |                          |
| Directory Server<br>Live Connection                         | aaaDirectoryServ<br>erNoOfLive<br>ConnectionsOID | The number of connections against the directory.                                                                                                    | SNMP Agent               |
|                                                             | Fa                                               | iled Authentications                                                                                                    |                          |
| Failed<br>Authentications<br>(Since Last<br>Collection)     | aaaAuthenticatio<br>nsDeniedOID                  | The number of unsuccessful authentications<br>by the Access Server instance - since last<br>collection.                                                           | SNMP Agent               |
| Total Failed<br>Authentications                             | aaaAuthenticatio<br>nsDeniedOID                  | The total number of unsuccessful<br>authentications by the Access Server<br>instance.                                                                             | SNMP Agent<br>+ Computed |
|                                                             | Fail                                             | ed Authentications (%)                                                                                                    |                          |
| Failed<br>Authentications (%)<br>(Since Last<br>Collection) | aaaAuthenticatio<br>nsDeniedOID                  | The percentage of unsuccessful<br>authentications by the Access Server<br>instance - since last collection.                                                       | SNMP Agent<br>+ Computed |
| Total Failed<br>Authentications (%)                         | aaaAuthenticatio<br>nsDeniedOID                  | The total percentage of unsuccessful<br>authentications by the Access Server<br>instance.                                                                         | SNMP Agent<br>+ Computed |
|                                                             | F                                                | ailed Authorizations                                                                                                    | •                        |
| Failed<br>Authorizations<br>(Since Last<br>Collection)      | aaaAuthorization<br>sDeniedOID                   | The number of unsuccessful authorizations by the Access Server instance - since last collection.                                                                  | SNMP Agent               |
| Total Failed<br>Authorizations                              | aaaAuthorization<br>sDeniedOID                   | The total number of unsuccessful<br>authorizations by the Access Server<br>instance.                                                                              | SNMP Agent<br>+ Computed |
|                                                             | Fai                                              | led Authorizations (%)                                                                                                    |                          |
| Failed<br>Authorizations (%)<br>(Since Last<br>Collection)  | aaaAuthorization<br>sDeniedOID                   | The percentage of unsuccessful<br>authorizations by the Access Server<br>instance - since last collection.                                                        | SNMP Agent<br>+ Computed |

| Total Failed<br>Authorizations (%)                              | d aaaAuthorization The total percentage of unsuccessful SNMP<br>ons (%) SDeniedOID authorizations by the Access Server + Composition instance. |                                                                                                    |                          |
|-----------------------------------------------------------------|----------------------------------------------------------------------------------------------------|----------------------------------------------------------------------------------------------------|--------------------------|
|                                                                 | Request                                                                                                    | Processed by Access Server                                                                                |                          |
| Requests<br>Processed (Since<br>Last Collection)                | coreidRequestsPr<br>ocessedOID                                                                                                    | The number of requests processed by the Access Server instance - since last collection                    | SNMP Agent               |
| Total Requests<br>Processed                                     | coreidRequestsPr<br>ocessedOID                                                                                                    | The total number of requests processed by the Access Server instance                                      | SNMP Agent<br>+ Computed |
|                                                                 |                                                                                                    |                                                                                                    |                          |
|                                                                 | N/A                                                                                                    | Access Server instance                                                                                    | Computed                 |
| CPU Other (%)                                                   | N/A                                                                                                    | Percentage of "Other" CPU Usage by the<br>Access Server instance                                          | Computed                 |
| CPU Usage (%)                                                   | N/A                                                                                                    | Percentage of Active CPU Usage by the<br>Access Server instance                                           | Computed                 |
| Free Memory (%)                                                 | N/A                                                                                                    | Percentage of Free Memory available to the Access Server instance                                         | Computed                 |
| Memory Usage (%)                                                | N/A                                                                                                    | Percentage of Memory Usage by the<br>Access Server instance                                               | Computed                 |
| Memory Usage<br>(MB)                                            | N/A                                                                                                    | Memory Usage (MB) by the Access Server instance                                                           | Computed                 |
| Other Memory<br>Usage (%)                                       | N/A                                                                                                    | Percentage of "Other" Memory Usage by the Access Server instance                                          | Computed                 |
| Other Memory<br>Usage (MB)                                      | N/A                                                                                                    | Other Memory Usage (MB) by the Access Server instance                                                     | Computed                 |
| Total Memory (MB)                                               | N/A                                                                                                    | Total Memory Usage (MB) by the Access<br>Server instance                                                  | Computed                 |
|                                                                 |                                                                                                    | Response                                                                                                  |                          |
| Status                                                          | N/A                                                                                                    | Status of the Access Server instance                                                                      | Computed                 |
|                                                                 | Succ                                                                                                    | essful Authentications                                                                                    | 1 1                      |
| Successful<br>Authentications<br>(Since Last<br>Collection)     | aaaAuthenticatio<br>nsSuccessOID                                                                                                    | The number of successful authentications by the Access Server instance - since last collection.           | SNMP Agent               |
| Total Successful<br>Authentications                             | aaaAuthenticatio<br>nsSuccessOID                                                                                                    | The total number of successful<br>authentications by the Access Server<br>instance.                       | SNMP Agent<br>+ Computed |
|                                                                 | Succe                                                                                                    | ssful Authentications (%)                                                                                 |                          |
| Successful<br>Authentications (%)<br>(Since Last<br>Collection) | aaaAuthenticatio<br>nsSuccessOID                                                                                                    | The percentage of successful<br>authentications by the Access Server<br>instance - since last collection. | SNMP Agent<br>+ Computed |
| Total Successful<br>Authentications (%)                         | aaaAuthenticatio<br>nsSuccessOID                                                                                                    | The total percentage of successful<br>authentications by the Access Server<br>instance.                   | SNMP Agent<br>+ Computed |
|                                                                 | Suc                                                                                                    | cessful Authorizations                                                                                    |                          |
| Successful<br>Authorizations<br>(Since Last<br>Collection)      | aaaAuthorization<br>sSuccessOID                                                                                                    | The number of successful authorizations by the Access Server instance - since last collection.            | SNMP Agent               |
| Total Successful<br>Authorizations                              | aaaAuthorization<br>sSuccessOID                                                                                                    | The total number of successful<br>authorizations by the Access Server<br>instance.                        | SNMP Agent<br>+ Computed |

| Successful Authorizations (%) |                  |                                             |            |  |  |
|-------------------------------|------------------|---------------------------------------------|------------|--|--|
| Successful                    | aaaAuthorization | The percentage of successful authorizations | SNMP Agent |  |  |
| Authorizations (%)            | sSuccessOID      | by the Access Server Instance - since last  | + Computed |  |  |
| Collection)                   |                  |                                             |            |  |  |
| Total Successful              | aaaAuthorization | The total percentage of successful          | SNMP Agent |  |  |
| Authorizations (%)            | sSuccessOID      | authorizations by the Access Server         | + Computed |  |  |
|                               |                  | instance.                                   |            |  |  |
| Up Since                      |                  |                                             |            |  |  |
| Up Since                      | aaaStartTimeOID  | The date and time when this Access Server   | SNMP Agent |  |  |
|                               |                  | instance was last started.                  |            |  |  |

#### Access Manager – Identity Server

The metrics collected for the Access Manager – Identity Server are shown in <u>Table 6</u>. The performance metrics for the Access Manager – Identity Server are exposed via the SNMP Agent.

#### Table 6 Access Manager – Identity Server Metrics

| Metric                                                    | Managed Object                                   | Description                                                                                                 | Metric<br>Collection     |  |
|-----------------------------------------------------------|--------------------------------------------------|----------------------------------------------------------------------------------------------------|--------------------------|--|
|                                                           | Faile                                            | d Cache Flush Requests                                                                                      |                          |  |
| Failed Cache Flush<br>Requests (Since<br>Last Collection) | coreidTotalNumO<br>fCacheFlush<br>RequestFailOID | The number of unsuccessful cache flush requests issued by the Identity Server - since last collection       | SNMP Agent               |  |
| Total Failed Cache<br>Flush Requests                      | coreidTotalNumO<br>fCacheFlush<br>RequestFailOID | Total number of unsuccessful cache flush requests issued by the Identity Server                             | SNMP Agent<br>+ Computed |  |
|                                                           | Directo                                          | ry Server Live Connection                                                                                   |                          |  |
| Directory Server<br>Live Connection                       | aaaDirectoryServ<br>erNoOfLive<br>ConnectionsOID | The number of connections against the directory.                                                            | SNMP Agent               |  |
|                                                           |                                                  | Failed Logins                                                                                               |                          |  |
| Failed Logins<br>(Since Last<br>Collection)               | coreidNumOfLogi<br>nsFailureOID                  | The number of failed login attempts to the Identity Server instance - since last collection.                | SNMP Agent               |  |
| Total Failed Logins                                       | coreidNumOfLogi<br>nsFailureOID                  | Total number of failed login attempts to the Identity Server instance                                       | SNMP Agent<br>+ Computed |  |
|                                                           |                                                  | Failed Requests                                                                                             |                          |  |
| Failed Requests<br>(Since Last<br>Collection)             | coreidNumOfReq<br>uestsFailOID                   | The number of requests for this Identity<br>Server that produced an error - since last<br>collection        | SNMP Agent<br>+ Computed |  |
| Total Failed<br>Requests                                  | coreidNumOfReq<br>uestsFailOID                   | Total number of requests for this Identity Server that produced an error                                    | SNMP Agent<br>+ Computed |  |
| Failed Sent Emails                                        |                                                  |                                                                                                    |                          |  |
| Failed Sent Emails<br>(Since Last<br>Collection)          | coreidNumOfEma<br>ilSentFailOID                  | The number of failed attempts to send email<br>from this Identity Server instance - since las<br>collection | SNMP Agent               |  |
| Total Failed Sent<br>Emails                               | coreidNumOfEma<br>ilSentFailOID                  | Total number of failed attempts to send<br>email from this Identity Server instance                         | SNMP Agent<br>+ Computed |  |

| Requests<br>Processed (Since<br>Last Collection) | coreidRequestsPr<br>ocessedOID | The number of requests processed by the<br>Identity Server instance - since last<br>collection | SNMP Agent |  |
|--------------------------------------------------|--------------------------------|------------------------------------------------------------------------------------------------|------------|--|
| Total Requests                                   | coreidRequestsPr               | Total number of requests processed by the                                                      | SNMP Agent |  |
| Processed                                        | ocessedOID                     | Identity Server instance                                                                       | + Computed |  |
|                                                  | l                              | Resource Usage                                                                                 |            |  |
| CPU Idle (%)                                     | N/A                            | Percentage of Idle CPU Usage by the<br>Identity Server instance                                | Computed   |  |
| CPU Other (%)                                    | N/A                            | Percentage of "Other" CPU Usage by the Identity Server instance                                | Computed   |  |
| CPU Usage (%)                                    | N/A                            | Percentage of Active CPU Usage by the Identity Server instance                                 | Computed   |  |
| Free Memory (%)                                  | N/A                            | Percentage of Free Memory available to the Identity Server instance                            | Computed   |  |
| Memory Usage (%)                                 | N/A                            | Percentage of Memory Usage by the<br>Identity Server instance                                  | Computed   |  |
| Memory Usage<br>(MB)                             | N/A                            | Memory Usage (MB) by the Identity Server                                                       | Computed   |  |
| Other Memory                                     | N/A                            | Percentage of "Other" Memory Usage by                                                          | Computed   |  |
| Usage (%)                                        |                                | the Identity Server instance                                                                   |            |  |
| Other Memory                                     | N/A                            | Other Memory Usage (MB) by the Identity                                                        | Computed   |  |
| Usage (MB)                                       |                                | Server instance                                                                                | -          |  |
| Total Memory (MB)                                | N/A                            | Total Memory Usage (MB) by the Identity Server instance                                        | Computed   |  |
|                                                  |                                | Response                                                                                       |            |  |
| Status                                           | N/A                            | Status of the Identity Server instance                                                         | Computed   |  |
|                                                  | Success                        | sful Cache Flush Requests                                                                      |            |  |
| Successful Cache                                 | coreidTotalNumO                | The number of successful cache flush                                                           | SNMP Agent |  |
| Flush Requests                                   | fCacheFlush                    | requests issued by the Identity Server -                                                       |            |  |
| (Since Last<br>Collection)                       | RequestSuccess                 | since last collection                                                                          |            |  |
| Total Successful                                 | coreidTotalNumO                | Total number of successful cache flush                                                         | SNMP Agent |  |
| Cache Flush                                      | fCacheFlush                    | requests issued by the Identity Server                                                         | + Computed |  |
| Requests                                         | RequestSuccess<br>OID          |                                                                                                |            |  |
|                                                  | -                              | Successful Logins                                                                              | 1          |  |
| Successful Logins                                | coreidNumOfLogi                | The number of successful login attempts to                                                     | SNMP Agent |  |
| (Since Last<br>Collection)                       | nsOID                          | the Identity Server instance - since last collection.                                          | 5          |  |
| Total Successful                                 | coreidNumOfLoai                | Total number of successful login attempts to                                                   | SNMP Agent |  |
| Logins                                           | nsOID                          | the Identity Server instance                                                                   | + Computed |  |
| Successful Requests                              |                                |                                                                                                |            |  |
| Successful                                       | coreidNumOfReq                 | The number of requests successfully                                                            | SNMP Agent |  |
| Requests (Since                                  | uestsSuccessOID                | handled by this Identity Server instance -                                                     |            |  |
| Last Collection)                                 |                                | since last collection                                                                          |            |  |
| Total Successful                                 | coreidNumOfReq                 | Total number of requests successfully                                                          | SNMP Agent |  |
| Requests                                         | uestsSuccessOID                | nandled by this identity Server instance                                                       | + Computed |  |
|                                                  |                                | Up Since                                                                                       |            |  |
| Up Since                                         | aaaStartTimeOID                | The date and time when this Identity Server                                                    | SNMP Agent |  |
|                                                  | <b>_</b>                       | Instance was last started.                                                                     |            |  |
| Average Service Time                             |                                |                                                                                                |            |  |

| Average Service  | coreidTotalServic | Computed Metric: Total time, in seconds,     | SNMP Agent |
|------------------|-------------------|----------------------------------------------|------------|
| Time Per Request | eTimeOID,         | the Identity Server has taken to serve       | + Computed |
| (Seconds)        | coreidRequestsPr  | requests since the last restart (divided by) | -          |
|                  | ocessedOID        | total number of requests processed by the    |            |
|                  |                   | Identity Server instance                     |            |

#### Identity Manager Server

The metrics collected for the Identity Manager Server are shown in <u>Table 7</u>.

#### Table 7 Identity Manager Server Metrics

| Metric                               | Description                       |  |  |  |
|--------------------------------------|-----------------------------------|--|--|--|
|                                      | JDBC Metrics                      |  |  |  |
| JDBC Connection Pool Name            | JDBC Connection Pool Name         |  |  |  |
|                                      | JTA Metrics                       |  |  |  |
| Active JTA Transactions Count        | Active JTA Transactions Count     |  |  |  |
| Committed JTA Transactions<br>Count  | Committed JTA Transactions Count  |  |  |  |
| Total JTA Transactions Count         | Total JTA Transactions Count      |  |  |  |
|                                      | JVM Metrics                       |  |  |  |
| JVM Heap Usage                       | JVM Heap Usage                    |  |  |  |
| Java Vendor                          | Java Vendor                       |  |  |  |
| Java Version                         | Java Version                      |  |  |  |
|                                      | Load Metrics                      |  |  |  |
| Active Invocations                   | Active Invocations                |  |  |  |
| Active Sessions Count                | Active Sessions Count             |  |  |  |
|                                      | Performance                       |  |  |  |
| Application Response Time            | Application Response Time         |  |  |  |
| Average Application Response<br>Time | Average Application Response Time |  |  |  |
| Invocations Per Second               | Invocations Per Second            |  |  |  |
| Runtime Metrics                      |                                   |  |  |  |
| Active Threads Count                 | Active Threads Count              |  |  |  |
| CPU Load                             | CPU Load                          |  |  |  |
| Heap Usage                           | Heap Usage                        |  |  |  |
| Used Physical Memory                 | Used Physical Memory              |  |  |  |
| Response                             |                                   |  |  |  |

Status

#### Identity Manager Repository

The metrics collected for the Identity Manager Repository are shown in Table 8.

#### Table 8 Identity Manager Repository Metrics

| Metric                                       | Description                                   |  |
|----------------------------------------------|-----------------------------------------------|--|
| Load Metrics                                 |                                               |  |
| Number of Users Created                      | Number of Users Created                       |  |
| Number of Reconciliation<br>Events Initiated | Number of Reconciliation Events Initiated     |  |
| Number of Requests Initiated                 | Number of Requests Initiated                  |  |
| Number of Scheduled Tasks<br>Initiated       | Number of Scheduled Tasks Initiated           |  |
| Provisioning Metrics                         |                                               |  |
| Number of Users Deleted                      | Number of Users Deleted                       |  |
| Number of Users Disabled                     | Number of Users Disabled                      |  |
| Number of Locked Users                       | Number of Locked Users                        |  |
| Number of Provisioned Users                  | Number of Provisioned Users                   |  |
| Remote Manager Metrics                       |                                               |  |
| Host                                         | Host                                          |  |
| Message                                      | Message                                       |  |
| Service Name                                 | Service Name                                  |  |
| Status                                       | The status of the Identity Manager Repository |  |
| Response                                     |                                               |  |
| Logon Time                                   | Logon Time                                    |  |
| Status Msg                                   | Status Message                                |  |
| Scheduled Tasks Metrics                      |                                               |  |
| Scheduled Task Execution<br>Time             | Scheduled Task Execution Time                 |  |

#### **Identity Federation Server**

The metrics collected for the Identity Federation Server are shown in <u>Table 9</u>. The performance metrics for the Identity Federation Server are exposed via the SNMP Agent.

#### **Table 9 Identity Federation Server Metrics**

| Metric                                                                      | Description                                                                                                    |  |
|-----------------------------------------------------------------------------|----------------------------------------------------------------------------------------------------|--|
|                                                                             | Response                                                                                                    |  |
| Status                                                                      | Current Oracle Identity Federation Server availability (Up/Down)                                                     |  |
| Authentication Requests Sent by the Service Provider                        |                                                                                                    |  |
| Authentication Requests Sent                                                | Total number of authentication requests sent                                                                         |  |
| Authentication Requests Sent<br>Per Second                                  | The rate at which authentications requests are sent: Total number of authentication requests sent per second         |  |
| Signed Authentication<br>Requests Sent                                      | Total number of signed authentication requests sent                                                                  |  |
| Authentication Requests<br>Containing Allow Federation<br>Creation Sent     | Total number of authentication requests containing Allow Federation Creation sent                                    |  |
| Authenticat                                                                 | on Response Sent by the Service Provider                                                                             |  |
| Authentication Response<br>Failed                                           | Total failed authentication requests                                                                                 |  |
| Authentication Response<br>Sent                                             | Total authentication requests sent                                                                                   |  |
| Authentication Response<br>Sent Successfully                                | Total authentication requests sent successfully                                                                      |  |
| Signed Authentication<br>Response Sent                                      | Total signed authentication requests sent                                                                            |  |
| Successful Authentication<br>Requests Sent By Service<br>Provider (%)       | The percentage of total authentication requests sent successfully                                                    |  |
| Authentication Requests Received by the Identity Provider                   |                                                                                                    |  |
| Authentication Requests<br>Received                                         | Total number of authentication requests received                                                                     |  |
| Authentication Requests<br>Received Per Second                              | The rate at which authentications requests are received: Total number of authentication requests received per second |  |
| Signed Authentication<br>Requests Received                                  | Total number of signed authentication requests received                                                              |  |
| Authentication Requests<br>Containing Allow Federation<br>Creation Received | Total number of authentication requests containing Allow<br>Federation Creation received                             |  |
| Authentication Response Received by the Identity Provider                   |                                                                                                    |  |

| Authentication Response<br>Failed                                          | Total failed authentication requests                                  |  |
|----------------------------------------------------------------------------|-----------------------------------------------------------------------|--|
| Authentication Response<br>Received                                        | Total authentication requests received                                |  |
| Authentication Response<br>Received Successfully                           | Total authentication requests received successfully                   |  |
| Signed Authentication<br>Response Received                                 | Total signed authentication requests received                         |  |
| Successful Authentication<br>Requests Received By<br>Identity Provider (%) | The percentage of total authentication requests received successfully |  |
| Federation Term                                                            | nination Requests Sent by the Service Provider                        |  |
| Federation Termination<br>Requests Sent                                    | Total number of Federation Termination Requests sent                  |  |
| Signed Federation<br>Termination Requests Sent                             | Total number of signed Federation Termination Requests sent           |  |
| Federation Termin                                                          | ation Requests Received by the Service Provider                       |  |
| Federation Termination<br>Requests Received                                | Total number of Federation Termination Requests received              |  |
| Signed Federation<br>Termination Requests<br>Received                      | Total number of signed Federation Termination Requests received       |  |
| Federation Term                                                            | nination Requests Sent by the Identity Provider                       |  |
| Federation Termination<br>Requests Sent                                    | Total number of Federation Termination Requests sent                  |  |
| Signed Federation<br>Termination Requests Sent                             | Total number of signed Federation Termination Requests sent           |  |
| Federation Termin                                                          | ation Requests Received by the Identity Provider                      |  |
| Federation Termination<br>Requests Received                                | Total number of Federation Termination Requests received              |  |
| Signed Federation<br>Termination Requests<br>Received                      | Total number of signed Federation Termination Requests received       |  |
| Federation Termination Response Sent by the Service Provider               |                                                                       |  |
| Federation Termination<br>Response Failed                                  | Total failed Federation Termination Requests                          |  |
| Federation Termination<br>Response Sent                                    | Total Federation Termination Requests sent                            |  |
| Federation Termination<br>Response Sent Successfully                       | Total Federation Termination Requests sent successfully               |  |
| Signed Federation<br>Termination Response Sent                             | Total signed Federation Termination Requests sent                     |  |

| Successful Federation<br>Termination Requests Sent<br>By Service Provider (%)         | The percentage of total Federation Termination Requests sent successfully     |
|---------------------------------------------------------------------------------------|-------------------------------------------------------------------------------|
| Federation Termin                                                                     | ation Response Received by the Service Provider                               |
| Federation Termination<br>Response Failed                                             | Total failed Federation Termination Requests                                  |
| Federation Termination<br>Response Received                                           | Total Federation Termination Requests received                                |
| Federation Termination<br>Response Received<br>Successfully                           | Total Federation Termination Requests received successfully                   |
| Signed Federation<br>Termination Response<br>Received                                 | Total signed Federation Termination Requests received                         |
| Successful Federation<br>Termination Requests<br>Received By Service Provider<br>(%)  | The percentage of total Federation Termination Requests received successfully |
| Federation Term                                                                       | ination Response Sent by the Identity Provider                                |
| Federation Termination<br>Response Failed                                             | Total failed Federation Termination Requests                                  |
| Federation Termination<br>Response Sent                                               | Total Federation Termination Requests sent                                    |
| Federation Termination<br>Response Sent Successfully                                  | Total Federation Termination Requests sent successfully                       |
| Signed Federation<br>Termination Response Sent                                        | Total signed Federation Termination Requests sent                             |
| Successful Federation<br>Termination Requests Sent<br>By Identity Provider (%)        | The percentage of total Federation Termination Requests sent successfully     |
| Federation Termin                                                                     | ation Response Received by the Identity Provider                              |
| Federation Termination<br>Response Failed                                             | Total failed Federation Termination Requests                                  |
| Federation Termination<br>Response Received                                           | Total Federation Termination Requests received                                |
| Federation Termination<br>Response Received<br>Successfully                           | Total Federation Termination Requests received successfully                   |
| Signed Federation<br>Termination Response<br>Received                                 | Total signed Federation Termination Requests received                         |
| Successful Federation<br>Termination Requests<br>Received By Identity Provider<br>(%) | The percentage of total Federation Termination Requests received successfully |

| Name Registration Requests Sent by the Service Provider                  |                                                                      |  |
|--------------------------------------------------------------------------|----------------------------------------------------------------------|--|
| Name Registration Requests<br>Sent                                       | Total number of Name Registration Requests sent                      |  |
| Signed Name Registration<br>Requests Sent                                | Total number of signed Name Registration Requests sent               |  |
| Name Registrat                                                           | ion Requests Received by the Service Provider                        |  |
| Name Registration Requests<br>Received                                   | Total number of Name Registration Requests received                  |  |
| Signed Name Registration<br>Requests Received                            | Total number of signed Name Registration Requests received           |  |
| Name Registr                                                             | ation Requests Sent by the Identity Provider                         |  |
| Name Registration Requests<br>Sent                                       | Total number of Name Registration Requests sent                      |  |
| Signed Name Registration<br>Requests Sent                                | Total number of signed Name Registration Requests sent               |  |
| Name Registrat                                                           | on Requests Received by the Identity Provider                        |  |
| Name Registration Requests<br>Received                                   | Total number of Name Registration Requests received                  |  |
| Signed Name Registration<br>Requests Received                            | Total number of signed Name Registration Requests received           |  |
| Name Registration Response Sent by the Service Provider                  |                                                                      |  |
| Name Registration Response<br>Failed                                     | Total failed Name Registration Requests                              |  |
| Name Registration Response<br>Sent                                       | Total Name Registration Requests sent                                |  |
| Name Registration Response<br>Sent Successfully                          | Total Name Registration Requests sent successfully                   |  |
| Signed Name Registration<br>Response Sent                                | Total signed Name Registration Requests sent                         |  |
| Successful Name<br>Registration Requests Sent<br>By Service Provider (%) | The percentage of total Name Registration Requests sent successfully |  |
| Name Registration Response Received by the Service Provider              |                                                                      |  |
| Name Registration Response<br>Failed                                     | Total failed Name Registration Requests                              |  |
| Name Registration Response<br>Received                                   | Total Name Registration Requests received                            |  |
| Name Registration Response<br>Received Successfully                      | Total Name Registration Requests received successfully               |  |
| Signed Name Registration<br>Response Received                            | Total signed Name Registration Requests received                     |  |

| Successful Name                                                                  | The percentage of total Name Registration Requests received              |
|----------------------------------------------------------------------------------|--------------------------------------------------------------------------|
| Registration Requests                                                            | successfully                                                             |
| Received By Service Provider                                                     |                                                                          |
| (%)                                                                              |                                                                          |
| Name Registr                                                                     | ation Response Sent by the Identity Provider                             |
| Name Registration Response<br>Failed                                             | Total failed Name Registration Requests                                  |
| Name Registration Response<br>Sent                                               | Total Name Registration Requests sent                                    |
| Name Registration Response<br>Sent Successfully                                  | Total Name Registration Requests sent successfully                       |
| Signed Name Registration<br>Response Sent                                        | Total signed Name Registration Requests sent                             |
| Successful Name<br>Registration Requests Sent<br>By Identity Provider (%)        | The percentage of total Name Registration Requests sent successfully     |
| Nome Degistrati                                                                  | on Deensnee Dessived by the Identity Provider                            |
| Name Registrati                                                                  | on Response Received by the identity Provider                            |
| Name Registration Response<br>Failed                                             | Total failed Name Registration Requests                                  |
| Name Registration Response<br>Received                                           | Total Name Registration Requests received                                |
| Name Registration Response<br>Received Successfully                              | Total Name Registration Requests received successfully                   |
| Signed Name Registration<br>Response Received                                    | Total signed Name Registration Requests received                         |
| Successful Name<br>Registration Requests<br>Received By Identity Provider<br>(%) | The percentage of total Name Registration Requests received successfully |

#### Troubleshooting the Identity Management Pack

This section describes common problems that you may encounter when monitoring and managing Oracle Access Manager, Oracle Identity Manager and Oracle Identity Federation with the Identity Management Pack.

It contains the following topics:

- Failure to Discover Oracle Access Manager, Oracle Identity Manager or Oracle Identity Federation
- What OS User Privileges required for Windows Host Preferred Credentials
- Certain Metrics Are Not Collected
- The Status of Certain Components in Enterprise Manager Differs from the Status of the Same Components in the Windows Services Panel
- Internet Explorer Crashes When Trying to Perform Multiple Recording Transactions for the Same Application
- How to enable Browser Simulation on Windows XP beacon?

### Failure to Discover Oracle Access Manager, Oracle Identity Manager or Oracle Identity Federation

#### Problem

The discovery of Oracle Access Manager, Oracle Identity Manager or Oracle Identity Federation fails and, consequently, Enterprise Manager does not create the corresponding Oracle Identity Management targets.

#### **Possible Cause**

- The configuration of Oracle Identity Management components is not complete. Make sure that all pre-requisites have been completed before the discovery process. Refer to the <u>Discovering & Configuring Oracle Identity</u> <u>Management Targets</u> section.
- The credentials requested for discovering the Oracle Identity Management components may be inaccurate e.g. SNMP Agent UDP Port or Community Name may be incorrect, and as a result, the discover of Oracle Access Manager fails.

#### Solution

- Review Supported Products and Platforms: Make sure that the version and the platform associated with the Oracle Identity Management component that you would like to discover are supported in the Identity Management Pack. For more information, please see the <u>System Requirements</u> section.
- Complete ALL Installation Pre-Requisites: Make sure that all pre-requisites have been completed before the discovery process. Refer to the <u>Discovering &</u> <u>Configuring Oracle Identity Management Targets</u> section.
- **Provide Accurate Credentials**: The credentials requested for discovering the Oracle Identity Management components may be inaccurate e.g. SNMP Agent UDP Port or Community Name may be incorrect, and as a result, the discover of Oracle Access Manager fails. Make sure that you provide accurate details.

#### What OS User Privileges required for Windows Host Preferred Credentials

#### Problem

When I enter the username and password for the Windows host administrator account, I'm getting the error "Error: invalid agent credentials." What OS privileges are required for the Windows user whose credentials are being passed as preferred credentials when Enterprise Manager 10g requires Host Login credentials?

#### Solution

The OS user should have the following System Privileges:

- Log on as a batch job
- Log on as a service

These can be granted to the user via the **Control Panel > Administrative Tools > Local Security Policy** 

These privileges are specific to Windows operating systems. There are no similar requirements for Unix/Linux systems.

#### **Certain Metrics Are Not Collected**

#### Problem

Although the discovery completed successfully, some metrics are collected, but other metrics are not.

#### **Possible Cause**

The credentials requested for discovering the Oracle Identity Management components may be inaccurate – e.g. SNMP Agent UDP Port or Community Name may be incorrect, and as a result, the metric collection fails.

#### Solution

- Complete ALL Installation Pre-Requisites: Make sure that all pre-requisites have been completed before the discovery process. Refer to the <u>Discovering &</u> <u>Configuring Oracle Identity Management Targets</u> section.
- **Provide Accurate Credentials**: The credentials requested for discovering the Oracle Identity Management components may be inaccurate e.g. SNMP Agent UDP Port or Community Name may be incorrect, and as a result, the discover of Oracle Access Manager fails. Make sure that you provide accurate details.

### The Status of Certain Components in Enterprise Manager Differs from the Status of the Same Components in the Windows Services Panel

#### **Possible Cause**

Enterprise Manager collects Oracle Identity Management metrics only at certain intervals (regular metrics every 15 minutes, availability information every 5 minutes). Therefore, information visible in the Enterprise Manager user interface may be out of sync with the Windows Services panel.

#### Workaround

If you are interested in monitoring a certain metric in real-time mode for a certain period, go to the **All Metrics** page for a given Oracle Identity Management target, navigate to the desired metric, and change it to Real-time mode. In this mode, collection occurs more frequently and you can follow statistics more closely.

#### Solution

You can change the collection frequency for individual metrics. If you want the availability metrics to be collected more often, you may change the collection frequency for your key Oracle Identity Management components.

#### Internet Explorer Crashes When Trying to Perform Multiple Recording Transactions for the Same Application

#### **Possible Cause**

A limitation in the application.

#### Solution

Close and start a new Internet Explorer browser window.

#### How to enable Browser Simulation on Windows XP beacon?

#### **Possible Cause**

To run a Web Transaction (Browser) service test, you need beacons that are running on 10.2.0.4 or later Management Agent on Windows XP.

#### Solution

Please refer to Advanced Configuration Guide, Section 7.4.5.2.